# Benutzeranleitung

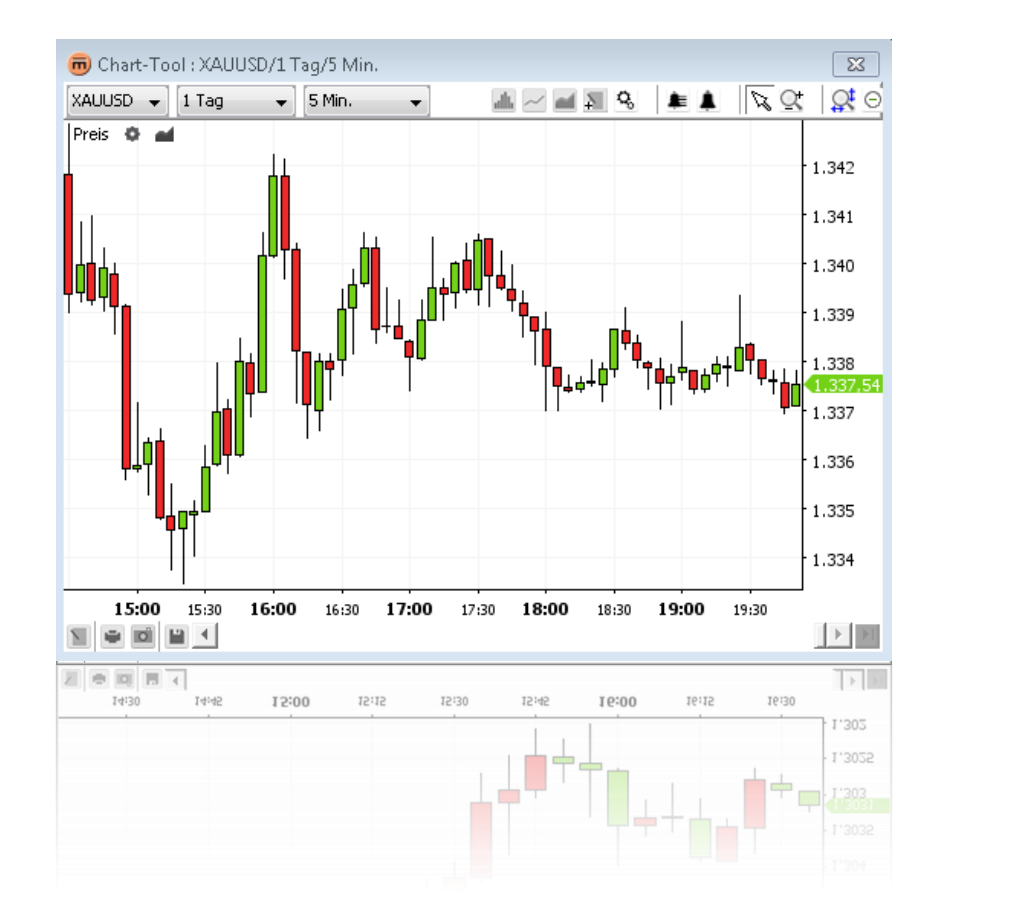

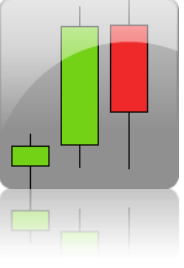

© 2005-2013 Swissquote Bank AG Alle Rechte vorbehalten. Der Inhalt dieses Dokuments ist vertraulich und geistiges Eigentum der Swissquote Bank AG. Die Dokumentation ist urheberrechtlich geschützt und wird gemäss Lizenzen vertrieben, welche die Verwendung, die Vervielfältigung und die Verteilung einschränken. Ohne vorherige schriftliche Zustimmung der Swissquote Bank AG darf diese Dokumentation weder ganz noch in Teilen oder in irgendeiner Weise reproduziert werden.

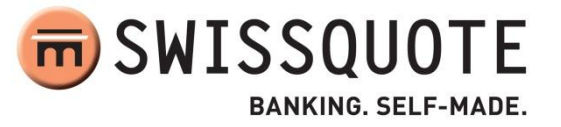

# INHALT

| WAS IST NEU AN VERSION 2.0?                 | 5                              |
|---------------------------------------------|--------------------------------|
| ÜBERSICHT                                   | 5                              |
| Zeichnungsbereich                           | 6                              |
| Obere Symbolleiste                          | 7                              |
| Untere Symbolleiste                         | 7                              |
| Umschaltfläche Anmerkungssymbolleiste       | 8                              |
| CHART-ANSICHT                               | 9                              |
| Währungspaar ändern                         | 9                              |
| Veränderung des abgebildeten Zeitraums      | 9                              |
| Intervall ändern                            | 9                              |
| Ändern der Chart-Darstellung                | 9                              |
| Verknüpfungs-Symbolleiste                   |                                |
| Chart-Eigenschaften ändern                  |                                |
| Zusammenfassung                             |                                |
| Kontextmenü                                 |                                |
| INDIKATOREN                                 |                                |
| Einen Indikator hinzufügen                  | 14                             |
| Parameter für einen Indikator ändern        |                                |
| Entfernen eines Indikators                  |                                |
| Verknüpfungs-Symbolleiste                   |                                |
| Kontextmenü                                 | 16                             |
| OVERLAYS                                    |                                |
| Ein Overlay hinzufügen                      |                                |
| Parameter für ein Overlay ändern            |                                |
| Ein Overlay entfernen                       |                                |
| Verknüpfungs-Symbolleiste                   | 20                             |
| Kontextmenü                                 | 21                             |
| ANMERKUNGEN                                 | 22                             |
| Eine Anmerkung hinzufügen                   | 23                             |
| Anmerkungseigenschaften                     | 23                             |
| Entfernen einer Anmerkung                   | 24                             |
| Alle derzeit sichtbaren Anmerkungen löschen | 24                             |
| © Swissquote Bank AG                        | Charts - Benutzeranleitung   2 |

| Eine   | Anmerkung bearbeiten                                      | 25 |
|--------|-----------------------------------------------------------|----|
| 1.     | Eine Anmerkung kopieren                                   | 25 |
| 2.     | Verschieben einer Anmerkung                               | 25 |
| 3.     | Eine Anmerkung anpassen                                   | 25 |
| 4.     | Anmerkungsvorgang abbrechen                               | 26 |
| Konte  | extmenü                                                   | 26 |
| ZOOM   |                                                           | 27 |
| Verg   | rössern                                                   | 27 |
| 1.     | Zeitraum vergrössern                                      | 27 |
| 2.     | Wertbereich vergrössern                                   | 27 |
| Verkl  | leinern                                                   | 27 |
| 1.     | Zeitraum verkleinern                                      | 27 |
| 2.     | Wertbereich verkleinern                                   | 27 |
| Einer  | n bestimmten Zeitraum vergrössern                         | 28 |
| BENACH | HRICHTIGUNGEN                                             | 29 |
| Eine   | Benachrichtigung hinzufügen                               |    |
| 1.     | Benachrichtigungsdialogfeld erstellen                     |    |
| 2.     | Warntonkonfiguration                                      |    |
| 3.     | Dialogfeld Benachrichtigung ausgelöst                     |    |
| 4.     | Eine Benachrichtigung für einen bestimmten Kurs festlegen |    |
| 5.     | Eine Benachrichtigung einer Anmerkung hinzufügen          |    |
| 6.     | Eine Benachrichtigung einem Overlay hinzufügen            | 35 |
| 7.     | Zeitliche Benachrichtigung hinzufügen                     |    |
| Bena   | achrichtigungsliste                                       |    |
| Eine   | Benachrichtigung bearbeiten                               |    |
| Eine   | Benachrichtigung löschen                                  |    |
| DRUCK  | EN, SPEICHERN, EXPORTIEREN                                |    |
| Drucl  | ken                                                       |    |
| Als Bi | ild speichern                                             |    |
| Ladei  | n und speichern von Vorlagen                              | 40 |
| 1.     | Zum Speichern einer Vorlage                               | 40 |
| 2.     | Zum Laden einer Vorlage                                   | 41 |
| 3.     | Zum Umbenennen einer Vorlage                              | 41 |
| 4.     | Zum Löschen einer Vorlage                                 | 41 |

| 5. | Zum Exportieren einer Vorlage in eine Datei   | .41 |
|----|-----------------------------------------------|-----|
| 6. | Zum Importieren einer Vorlage aus einer Datei | .41 |

# WAS IST NEU AN VERSION 2.0

- ✓ Die Möglichkeit, Benachrichtigungen zu erstellen (siehe Benachrichtigungen)
- Verbesserte Anpassung von Anmerkungen, um unbeabsichtigte Veränderungen während der Erkundung zu verhindern (siehe Eine Anmerkung anpassen).

# ÜBERSICHT

Das Chart-Tool von Swissquote ist ein Fenster, in dem sich der Zeichnungsbereich, die obere Symbolleiste, die Freihandanmerkungs-Symbolleiste und die untere Symbolleiste befinden.

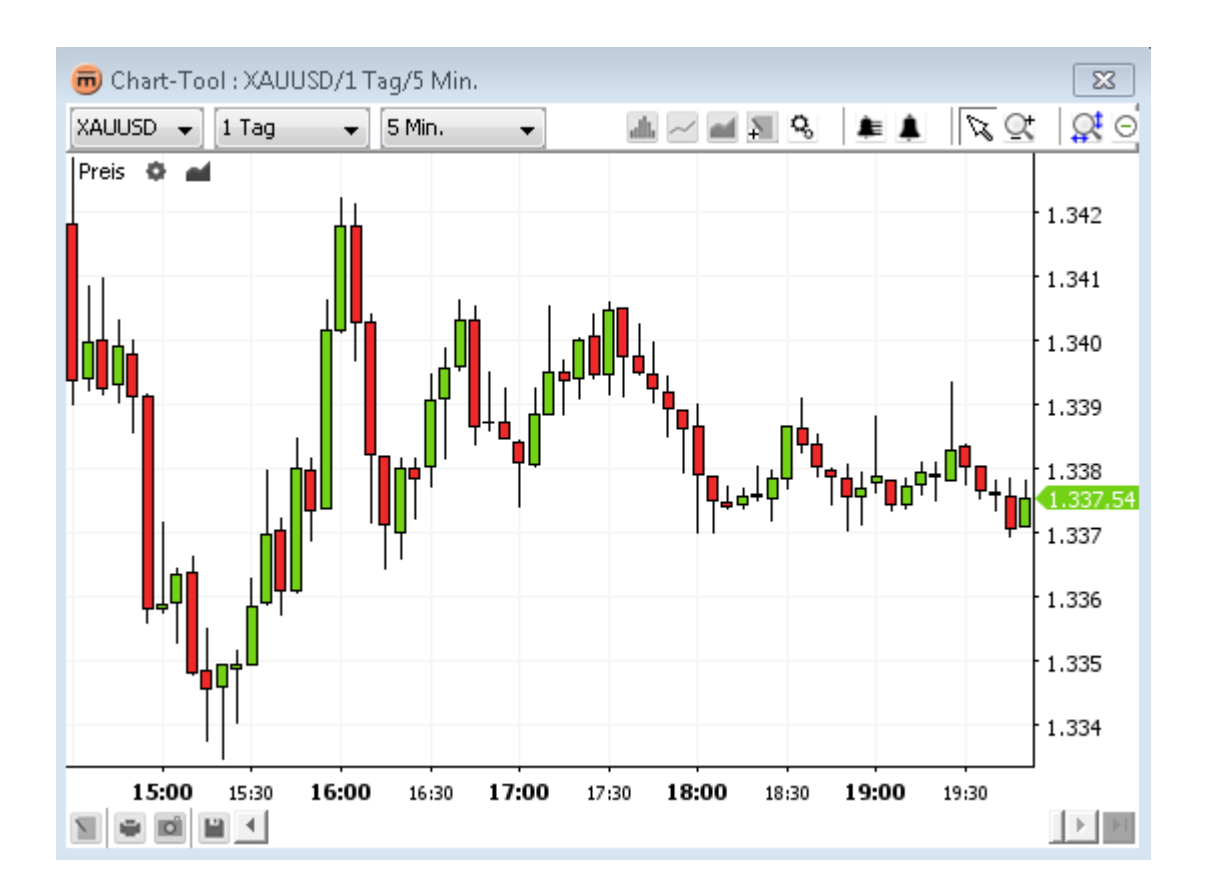

### Zeichnungsbereich

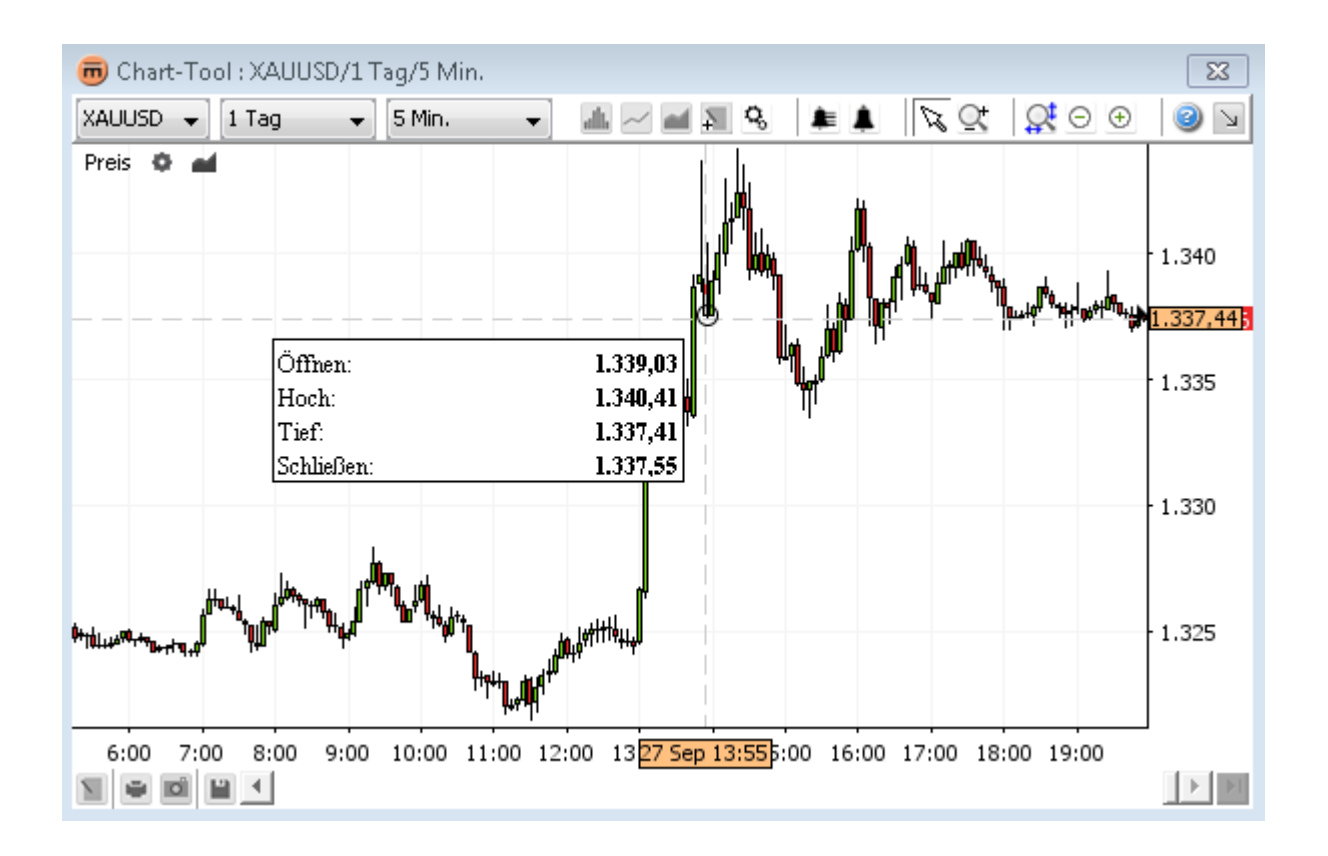

#### Enthält

- Chart-Zeichnung in der gewählten Darstellungsart (z.B. Candlesticks)
- Optionales Raster
- Verknüpfungs-Symbolleiste
- Zeitachse
- Wertachse
- Aggregation zusammenfassende Informationen

### **Obere Symbolleiste**

| EURUSD  | <ul> <li>▼ 1 Tag</li> <li>▼ 5 Min.</li> </ul>                        | <br>≢ ≜ | $\beta \mathcal{Q}$ | 0 € |
|---------|----------------------------------------------------------------------|---------|---------------------|-----|
| Enthält |                                                                      |         |                     |     |
|         | Auswahl Währungspaar                                                 |         |                     |     |
| •       | Auswahl Zeitraum 1 Tag                                               |         |                     |     |
| -       | Auswahl Intervall <sup>5 min</sup> 🔻                                 |         |                     |     |
| •       | Schaltfläche Chart auswählen 🚢                                       |         |                     |     |
| •       | Schaltfläche Indikatoren hinzufügen 🔁 (siehe Einen)                  |         |                     |     |
| •       | Schaltfläche Overlays hinzufügen 🜌 (siehe Ein)                       |         |                     |     |
| •       | Umschaltfläche Anmerkungssymbolleiste 氢 (siehe Anmerkungen)          |         |                     |     |
| •       | Schaltfläche Chart-Eigenschaften 🤽                                   |         |                     |     |
| •       | Schaltfläche Benachrichtigungsliste 🔎 (siehe Benachrichtigungsliste) |         |                     |     |
| •       | Schaltfläche Benachrichtigung erstellen Å (siehe Eine)               |         |                     |     |
| •       | Umschaltfläche Auswahlmodus 🄀                                        |         |                     |     |
| •       | Umschaltfläche Zoom-Modus 🖳 (siehe Zoom)                             |         |                     |     |
| •       | Schaltfläche Zoom zurücksetzen 🗟 (siehe Zoom)                        |         |                     |     |
| •       | Schaltfläche Verkleinern 😑 (siehe Verkleinern)                       |         |                     |     |
| •       | Schaltfläche Vergrössern 🕒 (siehe Vergrössern)                       |         |                     |     |
|         |                                                                      |         |                     |     |

# Untere Symbolleiste

#### 

#### Enthält

- Schaltfläche Anmerkungen 🔟 (siehe Eine)
- Schaltfläche Drucken 💌 (siehe Drucken)
- Schaltfläche Bild exportieren (siehe Als)
- Schaltfläche Layout speichern 🛄 (siehe Laden und speichern von Vorlagen)
- Bildlaufleiste
- Schaltfläche Zum letzen Wert scrollen

### Umschaltfläche Anmerkungssymbolleiste

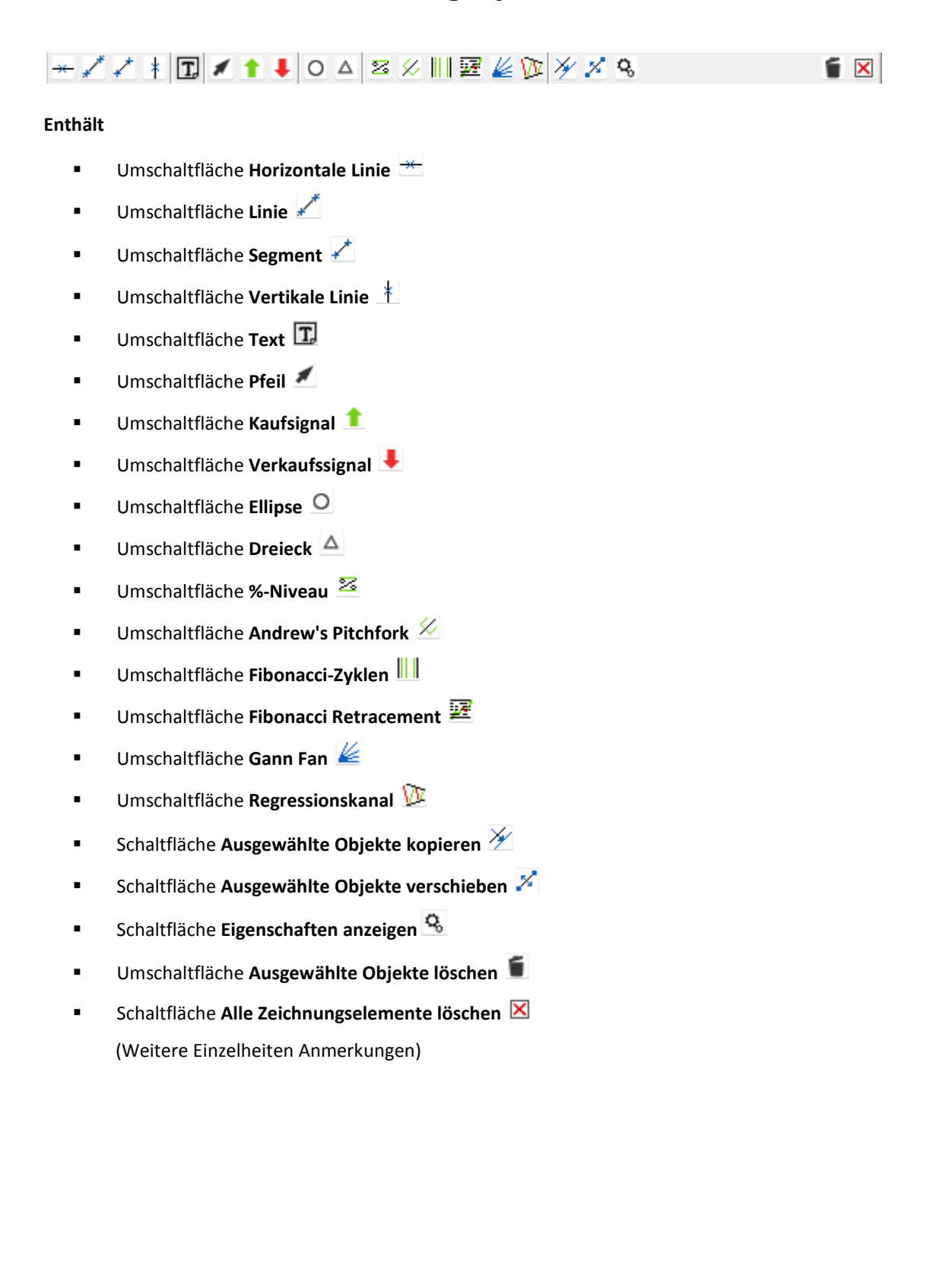

# **CHART-ANSICHT**

## Währungspaar ändern

Wählen Sie ein neues Währungspaar mithilfe des Auswahlschalters Währungspaar EURUSD in der oberen Symbolleiste.

<u>Hinweis</u> Die Einstellungen für **Zeitraum** und **Intervall** bleiben erhalten.

### Veränderung des abgebildeten Zeitraums

Verwenden Sie die Auswahl **Abgebildeter Zeitraum**, <sup>1 Tag</sup> um den Zeitraum festzulegen, der standardmässig im Chart abgebildet werden soll. Dieser Wert wird für die Einstellung des Standard-Zooms verwendet. Der maximale Zeitraum hängt vom ausgewählten **Intervall** ab.

Beispiel: Der maximale Zeitraum für ein Intervall von 5 Min. ist 1 Monat.

### Intervall ändern

Verwenden Sie den Auswahlschalter Intervall, <sup>5 min</sup> um das Aggregationsintervall zu ändern. Das Mindestintervall hängt vom ausgewählten Zeitraum ab.

Beispiel: Das Mindest-Aggregationsintervall für einen Zeitraum von 10 Jahren ist täglich.

<u>Hinweis</u> Jeder Kurs umfasst vier Kurse: «Eröffnung», «Hoch», «Tief» und «Schluss». In der **Liniendarstellung** wird der «Schlusskurs» verwendet, während z.B. in der Darstellung **Candlesticks** alle vier Kurse verwendet werden. Bei einem Intervall von «5 Minuten» ist der «Eröffnungskurs» der erste und der «Schlusskurs» (5 Minuten später) der letzte Kurs. Die Kurse «Hoch» und «Tief» stehen für den während dieser Zeitspanne erreichten höchsten und tiefsten Kurs.

## Ändern der Chart-Darstellung

Klicken Sie auf die Schaltfläche **Chart auswählen** 🚢 in der oberen Symbolleiste, um die Chart-Darstellung zu verändern. Ein Menü erscheint, in dem alle verfügbaren Darstellungsarten alphabetisch angeordnet sind. Klicken Sie auf die gewünschte Option.

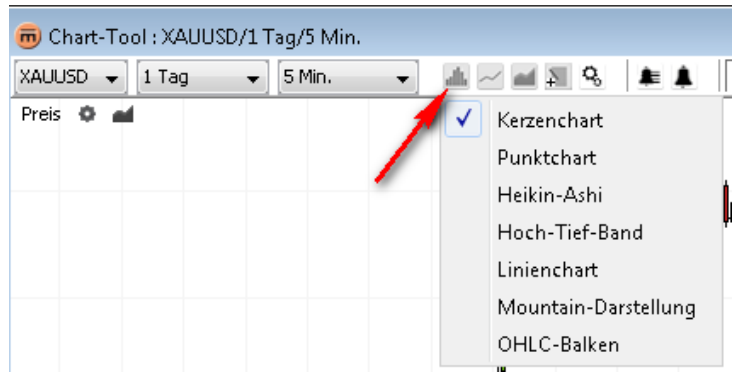

### Verknüpfungs-Symbolleiste

| Price | Φ. | af i |  |
|-------|----|------|--|
|-------|----|------|--|

 Durch Anklicken der Schaltfläche Kurseigenschaften werden sie die aktuellen Chart-Darstellungseigenschaften angezeigt.

| 👼 Preiseigenschaften 🛛 💌  |
|---------------------------|
| Preiseigenschaften        |
| Balkenstil                |
| Balkenfarbe               |
| Kerzenchart Aufwärtsfarbe |
| Kerzenchart Abwärtsfarbe  |
|                           |
|                           |
|                           |
|                           |
|                           |
| Ok Anwenden Abbrechen     |

#### Eigenschaften für Candlesticks

• Über die Schaltfläche **Overlays hinzufügen M**wird das Dialogfeld **«Overlay»** eingeblendet.

### Chart-Eigenschaften ändern

#### In der oberen Symbolleiste:

- Klicken Sie auf die Schaltfläche Chart-Einstellungen Sin der oberen Symbolleiste, um die Anzeigeeinstellungen zu ändern.
- Das Dialogfeld **Chart-Eigenschaften** wird eingeblendet.

| 👼 Chart-Eigenschaften                               | 23            |
|-----------------------------------------------------|---------------|
| Chart-Eigenschaften                                 |               |
| Hintergrundfarbe                                    | A             |
| Schriftfarbe                                        |               |
| Aktuelles Objekt markieren                          | ✓             |
| Markierungen trennen                                |               |
| 🗄 Fadenkreuz-Zeiger                                 |               |
| 🗄 Achse                                             |               |
| 🗄 Gitternetz                                        |               |
| 🗄 Übersicht                                         | <b>_</b>      |
| Hintergrundfarbe<br>Stellt die Hintergrundfarbe ein |               |
| Ok Anwend                                           | den Abbrechen |

Es enthält die Darstellungseigenschaften für die Achse, den Mauszeiger, das Raster sowie alle möglichen Anzeigeoptionen. <u>Hinweis</u> Die Eigenschaften gelten für jedes einzelne Chart-Fenster.

- Klicken Sie auf OK, um die Chart-Änderungen zu übernehmen und das Dialogfeld zu schliessen.
- Klicken Sie auf Übernehmen, um die Chart-Änderungen zu übernehmen, ohne das Dialogfeld zu verlassen.
- Klicken Sie auf Abbrechen, um das Dialogfeld zu schliessen, ohne die zuletzt vorgenommenen Änderungen zu übernehmen. Bitte beachten Sie, dass nur Änderungen, die noch nicht gespeichert wurden, verworfen werden.

#### Im Kontextmenü:

Klicken Sie auf Chart-Eigenschaften, 🔒 um das Dialogfeld Chart-Eigenschaften einzublenden.

### Zusammenfassung

Wenn sich der Mauszeiger über dem Chart befindet, kann ein **Zusammenfassungsfeld** im Hauptbereich des Charts (sowie in sämtlichen Indikatorbereichen) mit Informationen zu einem bestimmten markierten Zeitraum eingeblendet werden.

#### Zum Anzeigen des Dialogfelds

- Vergewissern Sie sich, dass die Umschaltfläche Auswahlmodus <sup>1</sup>/<sub>2</sub> aktiviert ist.
- Bewegen Sie den Mauszeiger zum gewünschten Zeitraum.

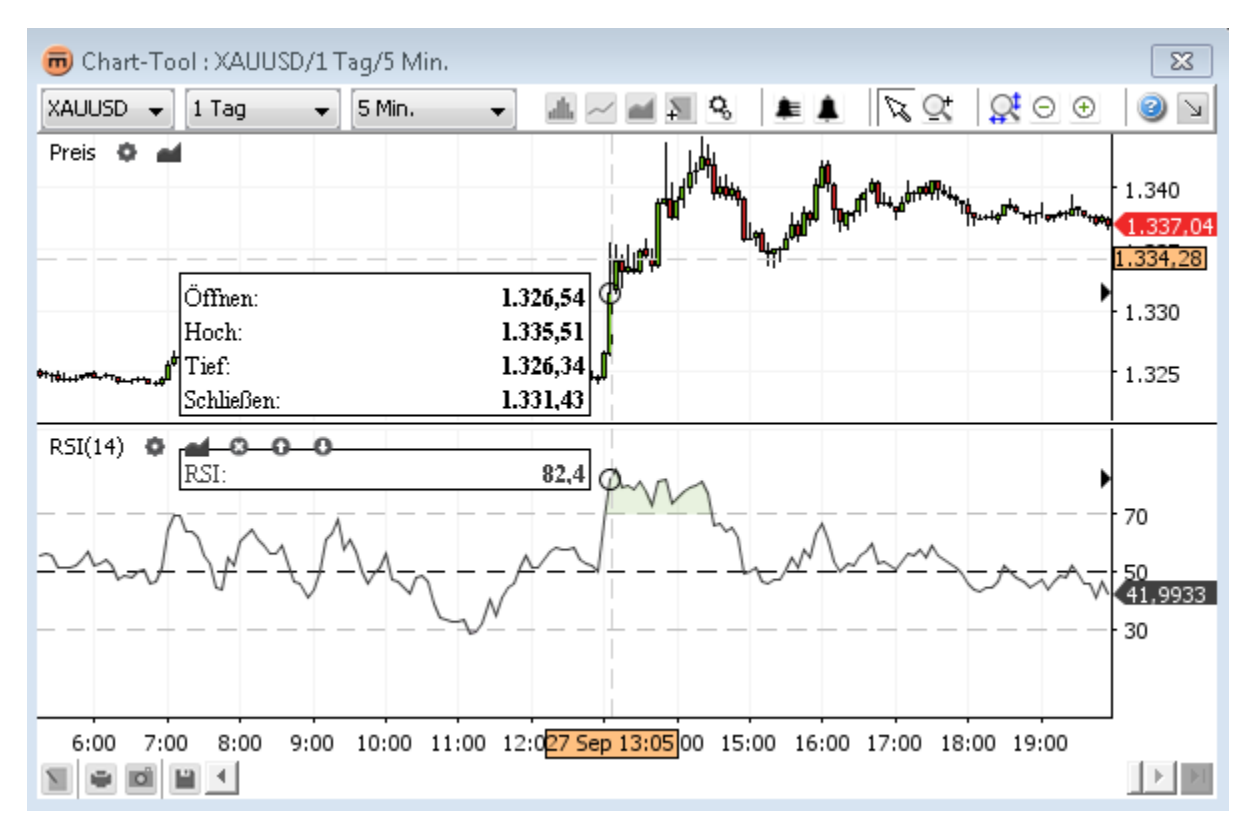

Zusammenfassung mit Indikator und Overlay

### Kontextmenü

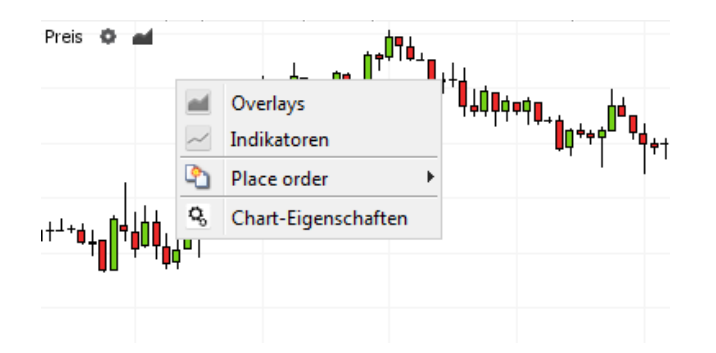

- Durch Anklicken der Schaltfläche Indikatoren hinzufügen wird das Dialogfeld Indikatoren geöffnet (siehe Indikatoren)
- Durch Anklicken der Schaltfläche Overlays hinzufügen eine wird das Dialogfeld Overlays geöffnet (siehe Overlays)
- Durch Anklicken der Schaltfläche Chart-Eigenschaften Swird das Dialogfeld Chart-Eigenschaften geöffnet (siehe Chart-Eigenschaften ändern)

# **INDIKATOREN**

Ein Indikator leitet sich aus der Anwendung einer mathematischen Formel auf die Kursinformationen einer Anlage ab.

Indikatoren werden unterhalb des Charts angezeigt, wobei jeder Indikator in einer eigenen «Zone» dargestellt wird (sie teilen sich normalerweise nicht dieselbe Skala). Im folgenden Screenshot sind drei Indikatoren (RSI, MACD und Aroon) mit den jeweiligen Standardparametern abgebildet. Die Grösse der Zone, in der sich der Indikator befindet, lässt sich anpassen (markiert durch die roten Pfeile im Screenshot).

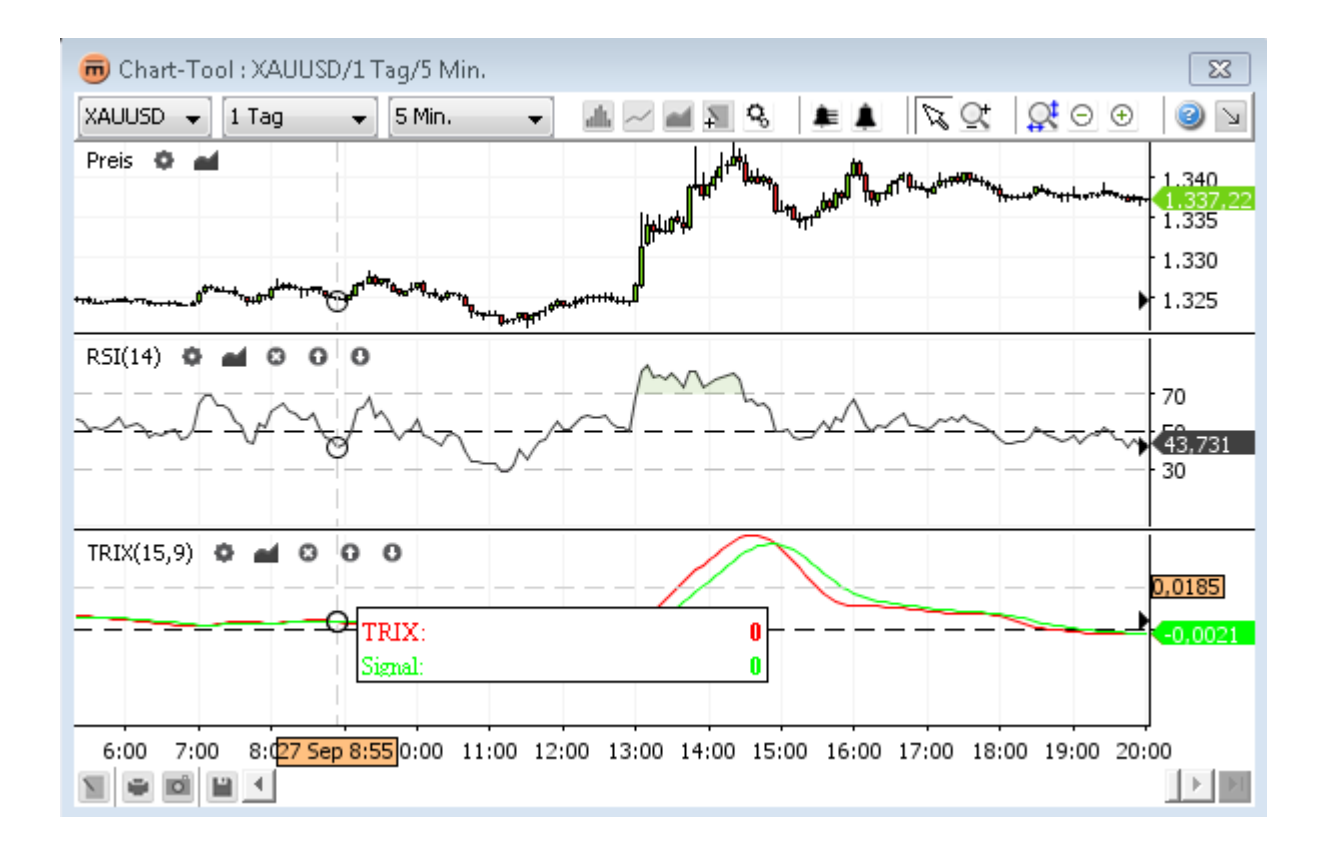

## Einen Indikator hinzufügen

 Klicken Sie auf Indikatoren hinzufügen in der oberen Symbolleiste, um ein Dialogfeld mit sämtlichen verfügbaren Indikatoren zu öffnen.

| 👼 Indikatoren                                                                                               |                                                                                                    |   |
|----------------------------------------------------------------------------------------------------|----------------------------------------------------------------------------------------------------|---|
| Ausgewählt :<br>RSI(14)<br>TRIX(15,9)                                                                       | Relative Strength Index (RSI)                                                                                                    |   |
|                                                                                                    | Developed J. Welles Wilder, the Relative Strength Index (RSI)<br>is a momentum oscillator that measures the speed and change<br>of price movements. RSI oscillates between zero and 100.<br>Traditionally, and according to Wilder, RSI is considered<br>overbought when above 70 and oversold when below 30.                                                                                 |   |
| Hinzufügen Entfernen<br>Verfügbar :<br>Monentum                                                             | Signals can also be generated by looking for divergences,<br>failure swings and centerline crossovers. RSI can also be used<br>to identify the general trend                                                                                                    |   |
| PPO                                                                                                    |                                                                                                    |   |
| R-Squared<br>RSI<br>Rate of Change<br>Regression Slope<br>Repulse<br>Standardabweichung<br>Chadhadil (Fact) | RSI is an extremely popular momentum indicator that has been<br>featured in a number of articles, interviews and books over the<br>years. In particular, Constance Brown's book, Technical<br>Analysis for the Trading Professional, features the concept of<br>bull market and bear market ranges for RSI. Andrew Cardwell,<br>Brown's RSI mentor introduced nositive and negative reversals | - |

Indikatordialogfeld mit Beschreibung

Der Abschnitt **«Ausgewählt»** enthält alle ausgewählten Indikatoren. Ein Indikator kann mehrmals ausgewählt werden, z.B. um zwei RSI-Zonen mit unterschiedlichen Parametern anzuzeigen.

Der Abschnitt «Verfügbar» enthält alle verfügbaren Indikatoren. Wenn ein verfügbarer Indikator ausgewählt wird, erscheint eine Beschreibung des ausgewählten Indikators im rechten Fenster.

Zum Hinzufügen eines Indikators:

- Klicken Sie auf einen beliebigen Indikator im Abschnitt «Verfügbar» ODER wählen Sie einen Indikator aus und klicken Sie auf Hinzufügen.
- Klicken Sie auf **OK**, um die Änderungen zu übernehmen und **das Dialogfeld zu schliessen**.
- Klicken Sie auf Übernehmen, um die Änderungen zu übernehmen, ohne das Dialogfeld zu verlassen.
- Klicken Sie auf Abbrechen, um das Dialogfeld zu schliessen, ohne die zuletzt vorgenommenen Änderungen zu übernehmen. Bitte beachten Sie, dass nur Änderungen, die noch nicht gespeichert wurden, verworfen werden.

### Parameter für einen Indikator ändern

#### Im Indikator-Dialogfeld:

Klicken Sie auf einen Indikator im Abschnitt «Ausgewählt». Die Eigenschaften werden auf der rechten Seite angezeigt:

| 👼 Indikatoren        |                            | <b>X</b> |
|----------------------|----------------------------|----------|
| Ausgewählt :         | RSI-Eigenschaften          |          |
| R5I(14)              | Beschriftung               | RSI      |
| TRIX(15,9)           | Marker sichtbar            | ✓        |
|                      | Zeitraum                   | 14       |
|                      | RSI Linienfarbe            |          |
|                      | RSI Linienart              |          |
|                      | Innenseite ausfüllen       |          |
|                      | Farbe wenn darüber         |          |
|                      | Farbe wenn darunter        |          |
|                      | Deckkraft der Ausfüllfarbe | 12,55 %  |
| Hinzufügen Entfernen | Wendepunkt sichtbar        |          |
| Verfügbar :          | Linienfarbe Wendepunkt     | -        |
| Momentum             | Linienart Wendepunkt       |          |
| PPO                  | Begrenzer                  |          |
| R-Squared            |                            |          |
| RSI                  |                            |          |
| Rate of Change       | 1                          |          |
| Regression Slope     |                            |          |
| Repulse              |                            |          |
| Standardabweichung   | <b>•</b>                   |          |
| Ok                   | Anwenden Abbrechen         |          |

Indikator-Dialogfeld mit Eigenschaften

#### In der Verknüpfungs-Symbolleiste:

Klicken Sie auf Indikatoreigenschaften, Sum die Eigenschaften f
ür diesen Indikator anzuzeigen.

| m Kal-Eigenschaften        |         |              |  |
|----------------------------|---------|--------------|--|
| RSI-Eigenschaften          |         |              |  |
| Beschriftung               |         | RSI          |  |
| Marker sichtbar            |         |              |  |
| Zeitraum                   |         | 14           |  |
| RSI Linienfarbe            |         |              |  |
| RSI Linienart              |         |              |  |
| Innenseite ausfüllen       |         | $\checkmark$ |  |
| Farbe wenn darüber         |         |              |  |
| Farbe wenn darunter        |         |              |  |
| Deckkraft der Ausfüllfarbe |         | 12,55 %      |  |
| Wendepunkt sichtbar        |         | $\checkmark$ |  |
| Linienfarbe Wendepunkt     |         |              |  |
| Linienart Wendepunkt       |         |              |  |
| 🗄 Begrenzer                |         |              |  |
|                            |         |              |  |
|                            |         |              |  |
|                            |         |              |  |
|                            |         |              |  |
|                            |         |              |  |
|                            |         |              |  |
|                            |         |              |  |
| Ok                         | Anwende | n Abbrechen  |  |

#### Im Kontextmenü:

Klicken Sie auf Indikatoreigenschaften, wie um die Eigenschaften f
ür diesen Indikator anzuzeigen.

### Entfernen eines Indikators

#### Im Indikator-Dialogfeld:

- Klicken Sie im Abschnitt «Ausgewählt» auf den Indikator, den Sie entfernen möchten. Wenn Sie mehrere Indikatoren entfernen möchten, halten Sie <Ctrl> gedrückt, während Sie die einzelnen Indikatoren anklicken.
- Klicken Sie auf Entfernen.

#### In der Verknüpfungs-Symbolleiste:

Klicken Sie zum Entfernen auf Indikator entfernen 🖾 in der Verknüpfungs-Symbolleiste des betreffenden Indikators.

### Verknüpfungs-Symbolleiste

Die Verknüpfungs-Symbolleiste erscheint im Anzeigebereich des jeweiligen Indikators.

#### RSI(14) 🗘 🖬 🖸 🖸 🗿

- Über die Schaltfläche Indikatoreigenschaften werden die Eigenschaften für den Indikator angezeigt.
- Über die Schaltfläche Overlays wird das Dialogfeld «Overlay» eingeblendet.
- Durch Anklicken der Schaltfläche Indikator entfernen Swird der Indikator entfernt.
- Über die Schaltfläche Nach oben verschieben 1 wird der Indikator nach oben verschoben.
- Über die Schaltfläche Nach unten verschieben I wird der Indikator nach unten verschoben.

### Kontextmenü

| RSI(14) | ≎ ad    | 0 0 | 0 |                        |               |   |  |
|---------|---------|-----|---|------------------------|---------------|---|--|
|         | <u></u> |     | • | Overlays<br>Indikatore | eigenschaften | ~ |  |

- Über die Schaltfläche Overlays Mird das Dialogfeld «Overlay» eingeblendet (siehe Ein Overlay hinzufügen).
- Über die Schaltfläche Indikatoreigenschaften Werden die Eigenschaften des jeweiligen Indikators angezeigt.

# **OVERLAYS**

Ein Overlay ist ein Indikator, der oberhalb des Charts im selben Rahmen angezeigt wird. Er muss sich auf derselben «Wertskala» (X-Achse) befinden. Gleitender Durchschnitt, Bollinger-Bänder und Ichimoku sind Overlays.

Der Overlay-Titel wird jeweils oben links in der Chart-Anzeige mit den dazugehörigen Parametern abgebildet. Im folgenden Screenshot ist ein EURUSD-Chart mit Bollinger-Bänder-Overlay abgebildet. Im vorliegenden Beispiel ist ein 20-tägiger «einfacher gleitender Durchschnitt» des «Schlusskurses» eingestellt, mit Bändern mit einer Standardabweichung von 2 auf beiden Seiten.

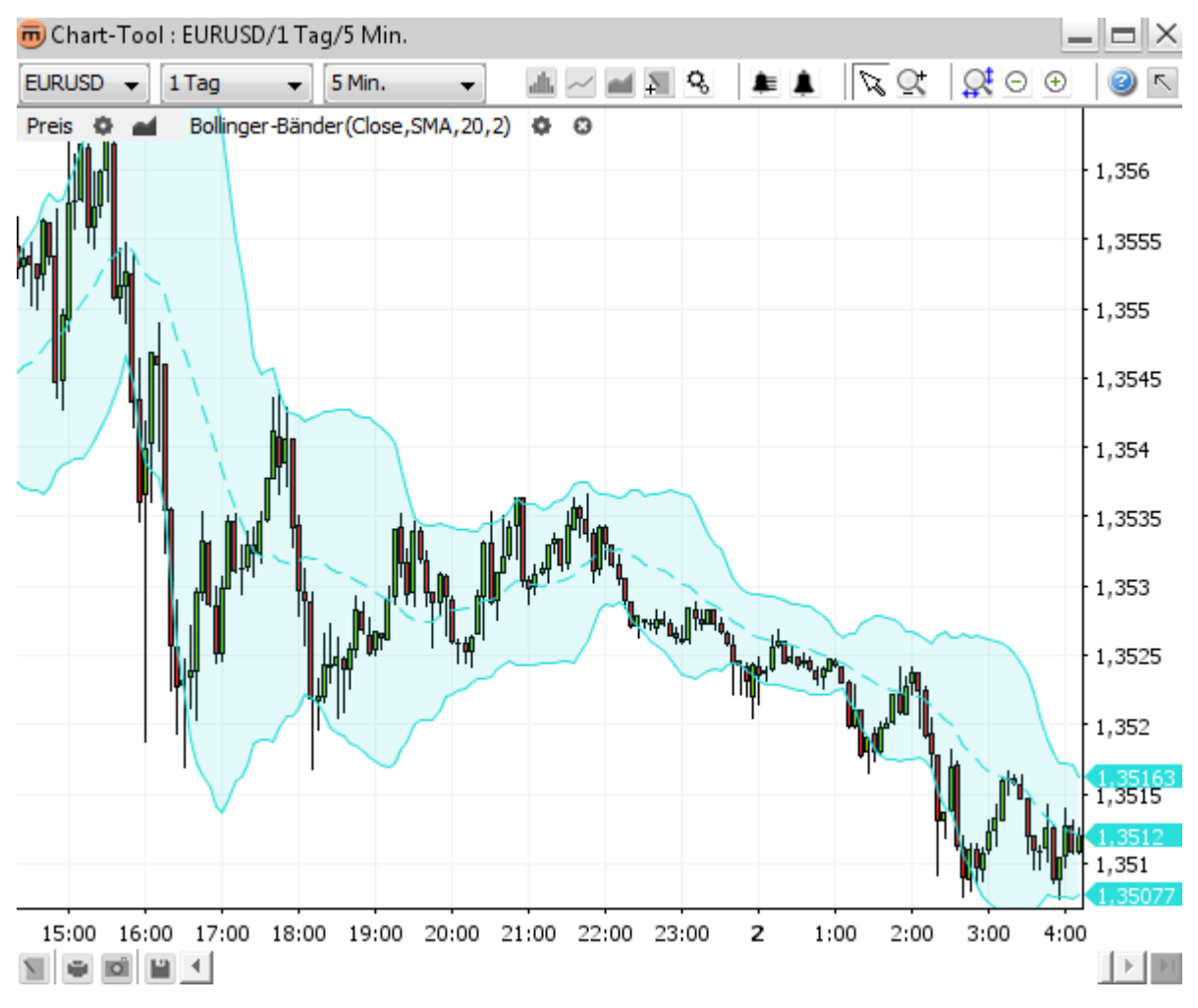

Overlay «Bollinger-Bänder» auf dem Chart

## Ein Overlay hinzufügen

Um das Dialogfeld **Overlays** mit sämtlichen verfügbaren Overlays zu öffnen, klicken Sie auf

- Overlays hinzufügen *in der oberen Symbolleiste*.
- **Overlays** *im* Chart-Kontextmenü.
- **Overlays hinzufügen** *in der Verknüpfungs-Symbolleiste.*

| Overlays                                        | ×                                                                                                    |
|-------------------------------------------------|----------------------------------------------------------------------------------------------------|
| Ausgewählt :                                    |                                                                                                    |
| Bollinger-Bänder (Close, SMA, 20, 2)            | Bollinger Bands                                                                                                    |
| Hinzufügen Entfernen                            | Developed by John Bollinger,<br>Bollinger Bands are volatility<br>bands placed above and below<br>a moving average. Volatility is<br>based on the standard<br>deviation, which changes a |
| Bollinger-Bänder                                | volatility increase and                                                                                                    |
| Chande-Kroll-Stop                               | decreases. The bands                                                                                                    |
| Geglätteter Durchschnitt - Hüllen               | automatically widen when                                                                                                    |
| Geglätteter Durchschnitt - doppelt exponentiell | volatility increases and narrow                                                                                                    |
| Geglätteter Durchschnitt - einfach (SMA)        | when volatility decreases.                                                                                                    |
| Geglätteter Durchschnitt - exponentiel          | This dynamic nature of                                                                                                    |
| Ok Anwenden Abb                                 | rechen                                                                                                    |

Der Abschnitt **«Ausgewählt»** enthält alle ausgewählten Overlays. Ein Overlay kann mehrmals ausgewählt werden, z.B. um zwei gleitende Durchschnittswerte mit unterschiedlichen Zeiträumen anzuzeigen.

Der Abschnitt **«Verfügbar»** enthält alle verfügbaren Overlays. Wenn ein verfügbares Overlay ausgewählt wird, wird auf der rechten Seite eine Beschreibung eingeblendet.

Zum Hinzufügen eines Overlays:

- Doppelklicken Sie auf ein «verfügbares» Overlay ODER klicken Sie auf ein «verfügbares» Overlay und anschliessend auf Hinzufügen.
- Klicken Sie auf **OK**, um die Änderungen zu übernehmen und das **Dialogfeld zu schliessen**.
- Klicken Sie auf **OK**, um die Änderungen zu übernehmen, **ohne das Dialogfeld zu verlassen**.
- Klicken Sie auf Abbrechen, um das Dialogfeld zu schliessen, ohne die zuletzt vorgenommenen Änderungen zu übernehmen. Bitte beachten Sie, dass nur Änderungen, die noch nicht gespeichert wurden, verworfen werden.

### Parameter für ein Overlay ändern

#### Im Dialogfeld Overlays:

Klicken Sie auf ein Overlay im Abschnitt «Ausgewählt». Die Eigenschaften werden auf der rechten Seite angezeigt.

| Overlays                                         |                      | ×                |
|--------------------------------------------------|----------------------|------------------|
| Ausgewählt :                                     | Bollinger-Eigenschaf | ften             |
| Bollinger-Bänder (Close, SMA, 20, 2)             | Beschriftung         | Bollinger-Bänder |
|                                                  | Marker sichtbar      | <b>V</b>         |
|                                                  | Preis                | Schlusskurs (C)  |
|                                                  | Gleitender Durch     | Einfach geglätte |
|                                                  | Zeitraum             | 20               |
|                                                  | Abweichung           | 2                |
|                                                  | Mittleres Band Li    |                  |
| Hinzufijgen                                      | Mittleres Band Li    |                  |
| VarGalana a                                      | Oberes Band Lini     |                  |
| vertugbar :                                      | Oberes Band Lini     |                  |
| Bollinger-Bander                                 | Unteres Band Lin     |                  |
| Chande-Kroll-Stop                                | Unteres Band Lin     |                  |
| Geglatteter Durchschnitt - Hullen                | Innenseite ausfü     | <b>V</b>         |
| Geglatteter Durchschnitt - doppeit exponentiell  | Farbe wenn dar       |                  |
| Geglatteter Durchschnitt - dreifach exponentiell | Farbe wenn dar       |                  |
| Geglatteter Durchschnitt - einfach (SMA)         | Deckkraft der Au     | 12,55 %          |
|                                                  |                      |                  |
| Ok Anwenden Abb                                  | rechen               |                  |

#### In der Verknüpfungs-Symbolleiste:

Klicken Sie auf Overlay-Einstellungen, Mundas Dialogfeld Chart-Eigenschaften einzublenden.

#### Im Kontextmenü:

- Rechtsklicken Sie auf eine beliebige Overlay-Linie.
- Klicken Sie auf Eigenschaften anzeigen für < Overlay-Name> im Menü .

### Ein Overlay entfernen

#### Im Dialogfeld Overlays:

- Klicken Sie auf ein Overlay im Abschnitt «Ausgewählt». Halten Sie, während Sie klicken, <Ctrl> gedrückt, um mehrere Overlays zu entfernen.
- Klicken Sie auf Entfernen.

#### In der Verknüpfungs-Symbolleiste:

Klicken Sie zum Entfernen auf **Overlay entfernen** in der **Verknüpfungs-Symbolleiste** des betreffenden Overlays.

#### Im Kontextmenü:

Rechtsklicken Sie auf eine beliebige Overlay-Linie. Klicken Sie auf < Overlay-Name> löschen im Menü .

## Verknüpfungs-Symbolleiste

Die Verknüpfungs-Symbolleiste erscheint im Anzeigebereich für jedes ausgewählte **Overlay**.

Preis 🔹 📷 Bollinger-Bänder(Close,SMA,20,2) 🔹 🗯

Über die Schaltfläche Overlay-Einstellungen wird sdas Eigenschaften-Dialogfeld für das Overlay wie folgt angezeigt:

| Bollinger-Eigenschaften    | <b>X</b>                         |
|----------------------------|----------------------------------|
| Bollinger-Eigenschaften    |                                  |
| Beschriftung               | Bollinger-Bänder                 |
| Marker sichtbar            | ✓                                |
| Preis                      | Schlusskurs (C)                  |
| Gleitender Durchschnitt    | Einfach geglätteter Durchschnitt |
| Zeitraum                   | 20                               |
| Abweichung                 | 2                                |
| Mittleres Band Linienfarbe |                                  |
| Mittleres Band Linienart   |                                  |
| Oberes Band Linienfarbe    |                                  |
| Oberes Band Linienart      |                                  |
| Unteres Band Linienfarbe   |                                  |
| Unteres Band Linienart     |                                  |
| Innenseite ausfüllen       |                                  |
| Farbe wenn darüber         |                                  |
| Farbe wenn darunter        |                                  |
| Deckkraft der Ausfüllfarbe | 12,55 %                          |
|                            |                                  |
| Ok Anwend                  | en Abbrechen                     |

Mittels Verknüpfung geöffnete Overlay-Eigenschaften

### Kontextmenü

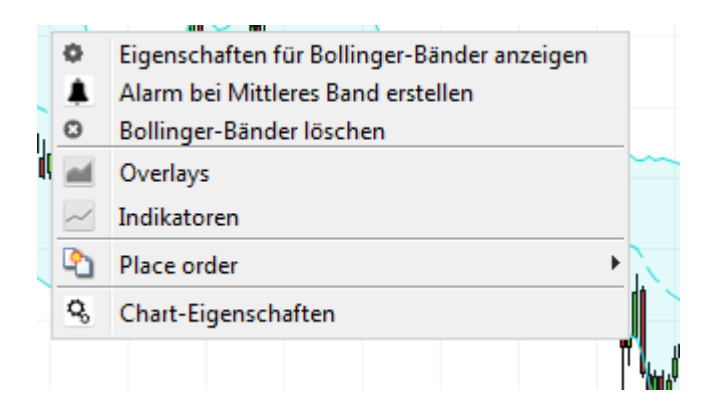

- Über den Menüeintrag Eigenschaften anzeigen für <Overlay-Name> wird das Eigenschaften-Dialogfeld Für das Overlay angezeigt.
- Der Menüeintrag Benachrichtigung erstellen für <Overlay-Zeilenname> Aöffnet das Dialogfeld Benachrichtigung erstellen (siehe Eine Benachrichtigung einem Overlay hinzufügen), in dem der <Overlay-Zeilenname> als zweiter Parameter bereits ausgewählt ist.
- Mittels <Overlay-Name> löschen Swird das Overlay gelöscht.

# ANMERKUNGEN

Anmerkungen sind Objekte, die in die Panels gezeichnet werden. Zur Verwendung von Anmerkungen aktivieren Sie bitte die Umschaltfläche für die Anmerkungssymbolleiste Sie in der oberen Symbolleiste oder klicken Sie auf Anmerkungen Sie in der unteren Symbolleiste, um das Anmerkungs-Pop-up-Menü zu öffnen.

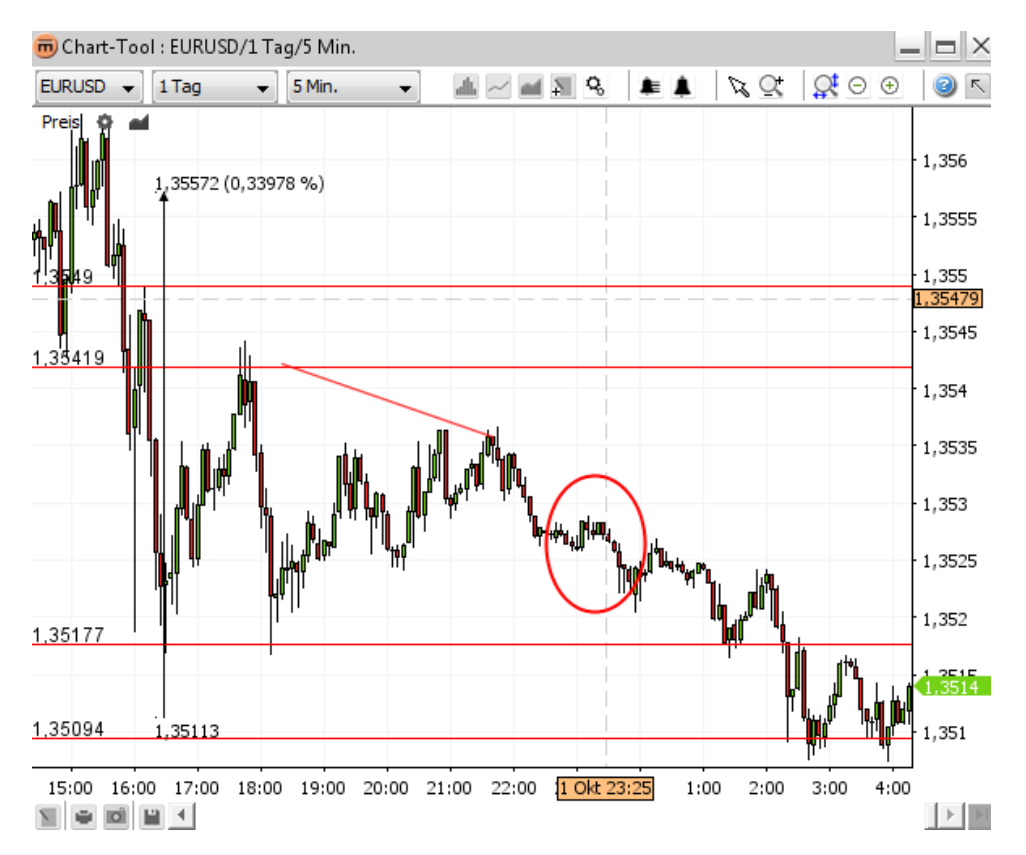

#### Anmerkungen

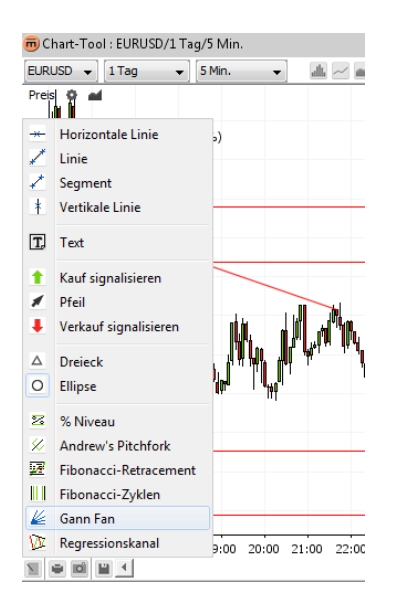

Anmerkungs-Pop-up-Menü

## Eine Anmerkung hinzufügen

- Klicken Sie auf die Schaltfläche der gewünschten Anmerkung in der Anmerkungssymbolleiste oder im Anmerkungs-Popup-Menü.
- Zeichnen Sie direkt in den Chart-Bildschirm. Anmerkungen lassen sich sowohl im Haupt-Chart als auch in den Indikatoren hinzufügen.
- Die angewählte Anmerkungsschaltfläche bleibt nach Fertigstellung der Zeichnung aktiviert (der Benutzer kann somit eine zweite, dritte usw. Zeichnung erstellen)
- Um mit dem Erstellen von Anmerkungen aufzuhören, führen Sie eine der folgenden Aktionen aus:
  - Klicken Sie auf das angewählte Anmerkungs-Symbol.
  - Klicken Sie auf die Schaltfläche **Modus auswählen** 😼 in der **oberen Symbolleiste**.
  - Rechtsklicken Sie auf das Chart, um zum Standard-Auswahlmodus 🧏 zurückzukehren.

### Anmerkungseigenschaften

Um das Dialogfeld Anmerkungseigenschaften zu öffnen, führen Sie bitte eine der folgenden Aktionen aus:

- Doppelklicken Sie auf die zu ändernde Anmerkung.
- Rechtsklicken Sie auf die Anmerkung und klicken Sie anschliessend auf «Eigenschaften für <Anmerkungsname> anzeigen» im Kontextmenü.
- Aktivieren Sie die Umschaltfläche Eigenschaften anzeigen in der Anmerkungssymbolleiste. Bewegen Sie den Mauszeiger zu der zu ändernden Anmerkung. Klicken Sie, sobald die Anmerkung blau markiert ist, um Ihre Auswahl zu bestätigen.

Ändern von Werten im geöffneten Dialogfeld Anmerkungseigenschaften:

| 👼 Eigenschaften horizontale Lir | nie 🗾 💌             |
|---------------------------------|---------------------|
| Eigenschaften horizontale Linie |                     |
| Horizontale Linie Linienfarbe   |                     |
| Horizontale Linie Linienart     |                     |
| Andocken aktiviert              | <b>V</b>            |
| Textschriftart                  | Dialog.plain, 0, 12 |
| Textschriftfarbe                |                     |
| Texthintergrundfarbe            |                     |
| Hintergrundtransparenz          | 0 %                 |
| Preis                           | 1,35419             |
| Als Standard setzen             | n Abbrechen         |

Dialogfeld Anmerkungseigenschaften

Hinweis«gemeinsam verwendete Anmerkung» bedeutet, dass die entsprechende Anweisung für alle Charts dieses<br/>Währungspaars sichtbar ist. Sie bleibt nach dem Schliessen des letzten Chart-Tool-Fensters erhalten und wird<br/>beim Öffnen des Chart-Tools wiederhergestellt.

- Klicken Sie auf **OK**, um die Änderungen zu übernehmen und **das Dialogfeld zu schliessen**.
- Klicken Sie auf Übernehmen, um die Änderungen zu übernehmen, ohne das Dialogfeld zu verlassen.
- Klicken Sie auf Abbrechen, um das Dialogfeld zu schliessen, ohne die zuletzt vorgenommenen Änderungen zu übernehmen. Bitte beachten Sie, dass nur Änderungen, die noch nicht gespeichert wurden, verworfen werden.

### Entfernen einer Anmerkung

#### In der Anmerkungssymbolleiste:

 Klicken Sie auf die Umschaltfläche Ausgewählte Objekte löschen . Bewegen Sie den Mauszeiger zu der zu löschenden Anmerkung. Klicken Sie, sobald die Anmerkung blau markiert ist, um Ihre Auswahl zu bestätigen.

#### Im Kontextmenü:

Rechtsklicken Sie auf die zu löschende Anmerkung. Klicken Sie auf den Menüeintrag **< Anmerkungsname > löschen**.

**Hinweis** 

Falls Benachrichtigungen mit der gelöschten Anmerkung verknüpft sind, werden diese ebenfalls entfernt.

### Alle derzeit sichtbaren Anmerkungen löschen

#### In der Anmerkungssymbolleiste:

Klicken Sie auf Alle Zeichnungselemente löschen X

#### Im Kontextmenü:

Rechtsklicken Sie auf das Chart-Tool. Klicken Sie auf den Menüeintrag Alle Zeichnungselemente löschen 🗵.

Hinweis Falls Benachrichtigungen mit den gelöschten Anmerkungen verknüpft sind, werden diese ebenfalls entfernt.

<u>Hinweis</u> Mit Alle Zeichnungselemente löschen werden nicht nur die Anmerkungen für das derzeit ausgewählte Intervall, sondern alle sichtbaren Anmerkungen entfernt. Beispiel: In einem Chart mit einem aktuellen Intervall von 5 Minuten werden sowohl die Anmerkungen innerhalb des 5-Minuten-Charts als auch jene ausserhalb dieser Zeitspanne (z.B. Monats- oder Stunden-Charts) entfernt.

## Eine Anmerkung bearbeiten

#### 1. Eine Anmerkung kopieren

#### In der Anmerkungssymbolleiste:

Klicken Sie auf die Umschaltfläche Ausgewählte Objekte kopieren 2. Bewegen Sie den Mauszeiger zu der zu kopierenden Anmerkung. Klicken Sie, sobald die Anmerkung blau markiert ist, um Ihre Auswahl zu bestätigen.

#### Im Kontextmenü:

- Rechtsklicken Sie auf die zu kopierende Anmerkung. Klicken Sie auf < Anmerkungsname> kopieren 2.
- Verschieben Sie die Anmerkung an den gewünschten Platz. Klicken Sie, um zu bestätigen. Rechtsklicken Sie, um den Kopiermodus zu verlassen.

#### 2. Verschieben einer Anmerkung

#### In der Anmerkungssymbolleiste:

Klicken Sie auf die Umschaltfläche Ausgewählte Objekte verschieben 2. Bewegen Sie den Mauszeiger zu der zu verschiebenden Anmerkung. Klicken Sie, sobald die Anmerkung blau markiert ist, um Ihre Auswahl zu bestätigen.

#### Im Kontextmenü:

- Rechtsklicken Sie auf die zu verschiebende Anmerkung. Klicken Sie auf < Anmerkungsname> verschieben 24.
- Bewegen Sie die Maus, um die Anmerkung zu positionieren.
  - Klicken Sie, um die neue Position zu bestätigen.
  - Rechtsklicken Sie, um den Verschiebemodus zu verlassen und in den Anpassungsmodus zu wechseln.
     Rechtsklicken Sie erneut, um den Anpassungsmodus zu verlassen, die aktuelle Anmerkung abzuwählen und zurück in den Verschiebemodus zu wechseln.
     Rechtsklicken Sie, um den Verschiebemodus zu verlassen und in den Auswahlmodus zu wechseln.

#### 3. Eine Anmerkung anpassen

Zum Anpassen der Innenpunkte einer Anmerkung

#### In der Anmerkungssymbolleiste:

Klicken Sie auf die Umschaltfläche Ausgewählte Objekte kopieren 2. Bewegen Sie den Mauszeiger zu der zu verschiebenden Anmerkung. Klicken Sie, sobald die Anmerkung blau markiert ist, um Ihre Auswahl zu bestätigen.

#### Im Kontextmenü:

- Rechtsklicken Sie auf die anzupassende Anmerkung. Klicken Sie auf **<Anmerkungsname> verschieben** 1/2.
- Rechtsklicken Sie, um den Verschiebevorgang rückgängig zu machen und in den Anpassungsmodus zu wechseln.
   Passen Sie die Kontrollpunkte der Anmerkung an. Falls Sie eine Linie anpassen möchten, klicken Sie auf die Linie, um einen Kontrollpunkt zu erstellen.
- Rechtsklicken Sie, um den Anpassungsmodus zu verlassen. Damit wählen Sie die aktuelle Anmerkung ab und kehren in den Verschiebemodus zurück. Rechtsklicken Sie erneut, um den Verschiebemodus zu verlassen und in den Auswahlmodus zu wechseln.

#### 4. Anmerkungsvorgang abbrechen

• **Rechtsklicken** Sie während des Bearbeitens oder eines Anmerkungsvorgangs auf das Chart, um Änderungen rückgängig zu machen.

### Kontextmenü

- Q, Eigenschaften für Linie anzeigen X Linie kopieren × Linie verschieben Linie löschen Â Alarm erstellen × Alle gezeichneten Objekte löschen Overlays аđ Indikatoren <u>e</u> Place order ۲ Q, Chart-Eigenschaften
  - Über den Menüeintrag Eigenschaften anzeigen für <Anmerkungsname> wird das Eigenschaftendialogfeld <sup>S</sup> für die Anmerkung angezeigt.
  - Mittels <Anmerkungsname> kopieren 2 wird die Anmerkung kopiert.
  - Mittels <Anmerkungsname> verschieben 2 wird die Anmerkung verschoben.
  - Mittels <Anmerkungsname> löschen 
     wird die Anmerkung entfernt.
  - Der Menüeintrag Benachrichtigung erstellen Söffnet das Dialogfeld Benachrichtigung erstellen (siehe Eine Benachrichtigung einer Anmerkung hinzufügen), in dem der <Anmerkungsname> als zweiter Parameter bereits ausgewählt ist.
  - Über den Menüeintrag Benachrichtigung bearbeiten swird das Dialogfeld Benachrichtigung bearbeiten für die mit der Anmerkung verknüpften Benachrichtigungen geöffnet (siehe Eine Benachrichtigung bearbeiten).
  - Über den Menüeintrag Benachrichtigung(en) löschen werden alle mit der Anmerkung verknüpften Benachrichtigungen entfernt.

 Über den Menüeintrag Alle Zeichnungselemente löschen kwerden alle aktuell sichtbaren Anmerkungen entfernt.
 Beispiel: In einem Chart mit einem Intervall von 5 Minuten werden sowohl die Anmerkungen innerhalb des 5-Minuten-Charts als auch jene ausserhalb dieser Zeitspanne (z.B. Monats- oder Stunden-Chart) gelöscht.

# ZOOM

### Vergrössern

#### 1. Zeitraum vergrössern

Führen Sie eine der folgenden Aktionen aus:

- Klicken Sie auf Vergrössern , um die aktuelle Ansicht zu vergrössern (mindestens zwei Chart-Elemente werden angezeigt). Die Zeit- und die Wertachse werden automatisch aktualisiert.
- Positionieren Sie den Mauszeiger auf der Zeitachse und scrollen Sie nach oben. Die Zeit- und die Kursachse werden automatisch aktualisiert.
- Positionieren Sie den Mauszeiger auf der Zeitachse und ziehen Sie nach links. Die Zeit- und die Kursachse werden automatisch aktualisiert.

#### 2. Wertbereich vergrössern

• Positionieren Sie den Mauszeiger auf der **Wertachse** und **scrollen Sie nach oben**. Die Kursachse wird durch detailliertere Werte ergänzt. Die Zeitachse bewegt sich hingegen nicht.

### Verkleinern

#### 1. Zeitraum verkleinern

Führen Sie eine der folgenden Aktionen aus:

- Klicken Sie auf Verkleinern 으, um die aktuelle Ansicht zu verkleinern. Die Zeit- und die Kursachse werden automatisch aktualisiert.
- Positionieren Sie den Mauszeiger auf der Zeitachse und scrollen Sie nach unten.
- Positionieren Sie den Mauszeiger auf der Zeitachse und ziehen Sie nach rechts. Die Zeit- und die Kursachse werden automatisch aktualisiert.

#### 2. Wertbereich verkleinern

• Positionieren Sie den Mauszeiger auf der **Wertachse** und **scrollen Sie nach unten**. Die Wertachse wird durch zusätzliche Werte innerhalb einer grösseren Spanne ergänzt. Die Zeitachse bewegt sich hingegen nicht.

### Einen bestimmten Zeitraum vergrössern

- Klicken Sie auf die Umschaltfläche Zoom-Modus S.
- Wählen Sie den Zeitraum aus, den Sie vergrössern möchten.

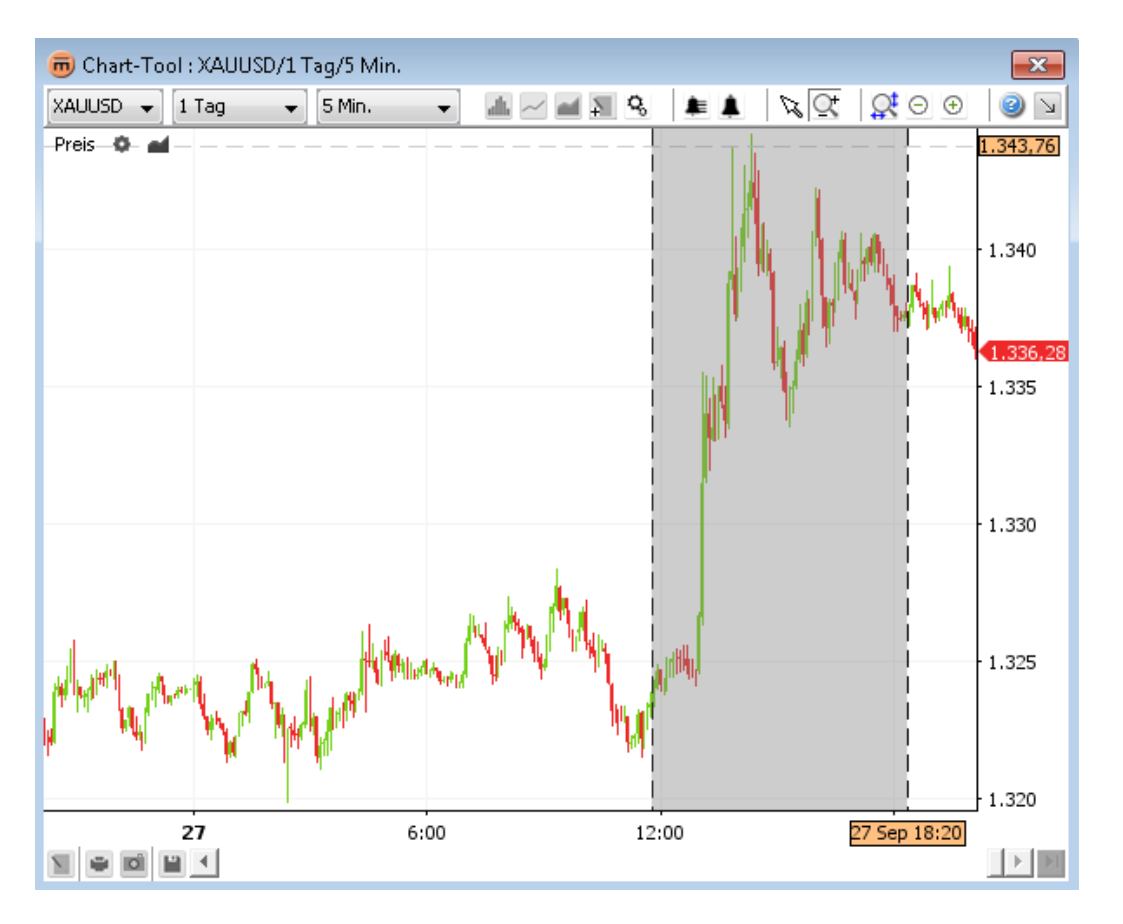

Wählen Sie einen anderen Zeitraum oder führen Sie eine der folgenden Aktionen aus:

- Klicken Sie auf die Umschaltfläche Auswahlmodus <sup>1</sup>/<sub>2</sub>, um zum normalen Verschiebemodus für das Chart zurückzukehren.
- Rechtsklicken Sie auf das Chart, um zum Auswahlmodus 🧏 zurückzukehren.
- Klicken Sie auf Zoom zurücksetzen , um die Standardansicht gemäss den Einstellungen für Zeitraum und Intervall in der oberen Symbolleiste wiederherzustellen.

# BENACHRICHTIGUNGEN

Benachrichtigungen können so eingestellt werden, dass ein akustisches Signal ertönt und/oder ein Dialogfeld eingeblendet wird, sobald eine bestimmte Bedingung erfüllt ist. Definierte Benachrichtigungen werden auch dann ausgelöst, wenn kein Chart-Tool-Fenster geöffnet ist.

**Beispiel für eine Benachrichtigung:** Wenn EURUSD 1,3116 erreicht oder unterschreitet, sollen ein Informationsdialogfeld eingeblendet werden und ein akustisches Signal ertönen.

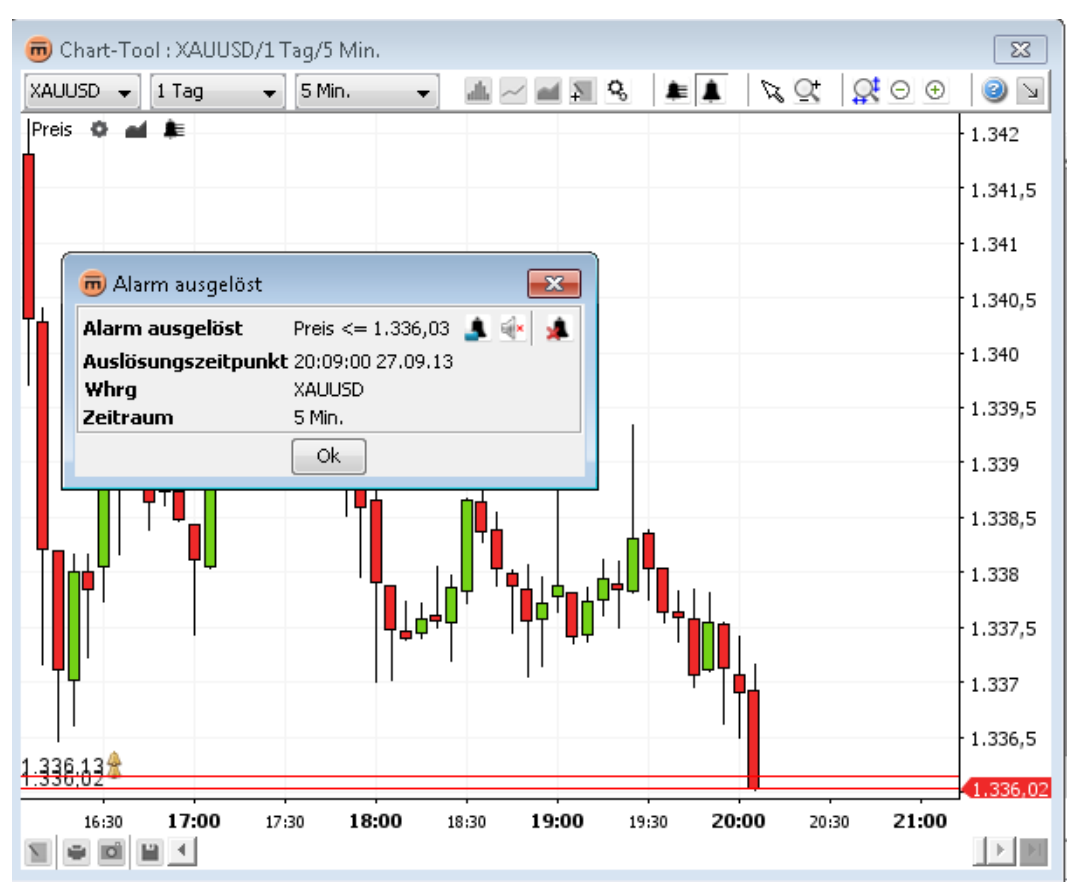

Es gibt zwei Arten von Benachrichtigungen: Wertbenachrichtigungen und Zeitbenachrichtigungen

#### Wertbenachrichtigungen umfassen

- Wechselkursschwankung
- Indikatorwertveränderung
- Overlay-Wertveränderung

#### Zeitbenachrichtigungen umfassen

Aktuelle Zeit

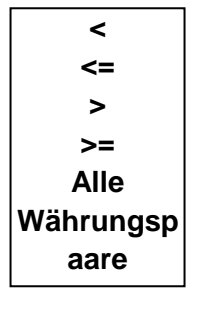

- Linie oder Segmentwert
- Overlay-Wert(e)
- Konstanter Wert
- > >=
- Vertikale Linie
- Definiertes
   Datum

## Eine Benachrichtigung hinzufügen

Klicken Sie auf **Benachrichtigung erstellen** in der **oberen Symbolleiste**. Der Mauszeiger wird zu einem Kreuz. Klicken Sie auf das Chart, um eine Benachrichtigung zu erstellen.

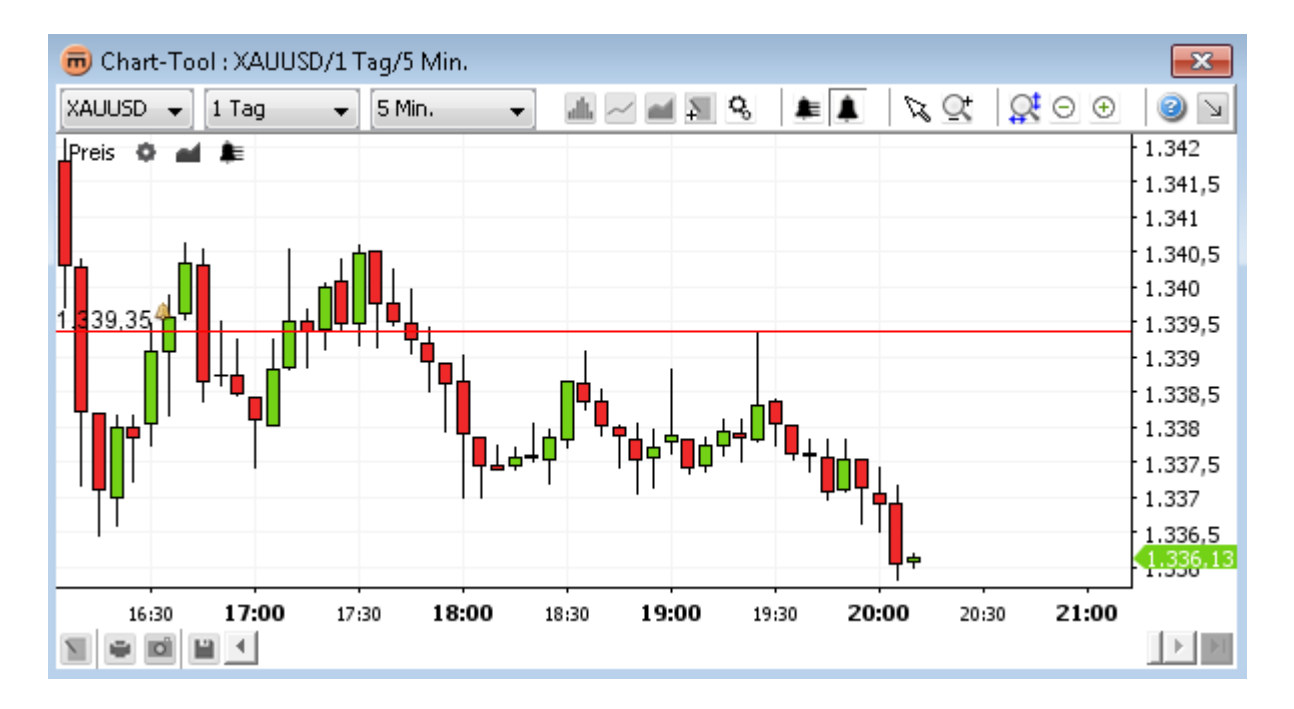

Dadurch wird das Dialogfeld Benachrichtigung erstellen geöffnet.

#### 1. Benachrichtigungsdialogfeld erstellen

| 👼 Alarm erstellen               | ×                        |
|---------------------------------|--------------------------|
|                                 | XAUUSD<br>5 Min.         |
|                                 | 📝 Aktiviert              |
| Bedingungen                     | Details der Bedingungen  |
| Preis >= Wert                   | Preis                    |
|                                 | >= •                     |
|                                 | Wert • 1.340,36 🖨        |
|                                 | Auslöser Auf den Preis 🗸 |
| 🔲 Alarmdialog anzeigen          |                          |
| 📝 Ton abspielen Standard        | ▼ ▶                      |
| Schleife                        |                          |
| 🔲 Alarm nach Ausführung löschen |                          |
|                                 | Ok Abbrechen             |

Für eine Benachrichtigung können mehrere Bedingungen festgelegt sein. Damit die Benachrichtigung ausgelöst wird, müssen **alle** diese Bedingungen erfüllt sein.

Diese Bedingungen sind im Abschnitt Bedingungen aufgeführt.

Um Einzelheiten zu einer bestimmten Bedingung anzuzeigen, wählen Sie diese aus der Liste aus. Die Einzelheiten sind im Abschnitt **Bedingungseinzelheiten** aufgeführt.

Eine Bedingung kann ausgelöst werden:

- **On Price** sofort nach Erhalt eines Kurses.
- On Bar sobald das Ende (in diesem Fall ein 5-Minuten-Balken) erreicht ist.

Es ist möglich, ein Dialogfeld **Benachrichtigung ausgelöst** einzublenden und/oder ein bestimmtes **akustisches Signal** ertönen zu lassen, wenn eine Benachrichtigung ausgelöst wird.

Ist die Option **Benachrichtigung nach Auslösung löschen** aktiviert, wird die Benachrichtigung nach erfolgter Auslösung automatisch gelöscht.

Sobald die Benachrichtigung erstellt wurde, erscheint die Schaltfläche Benachrichtigungsliste in der **F Kursverknüpfungs-**Symbolleiste

🖵 Preis 🔹 🖬 🜲 und in der Indikatorverknüpfungs-Symbolleiste RSI(14) 🕸 🛋 崖 🗿 🗿 🕒

#### 2. Warntonkonfiguration

Es besteht die Möglichkeit, bei einer Benachrichtigung eine benutzerdefinierte Audiodatei wiederzugeben.

Wählen Sie hierzu **Benutzerdefiniert** im Audiofeld aus. Klicken Sie auf **Audiodatei suchen**. Das Standarddialogfeld **Datei öffnen** wird geöffnet. Sobald eine Datei ausgewählt wird, wird die Schaltfläche **Abspielen** bativiert.

| 📝 Ton abspielen | Benutzerdefiniert 👻 | <leer></leer> | $\triangleright$ |
|-----------------|---------------------|---------------|------------------|
|                 | Schleife            |               |                  |

Ist die Option Wiederholen aktiviert, wird die Audiodatei solange abgespielt, bis der Vorgang abgebrochen wird.

Führen Sie eine der folgenden Aktionen aus, um die Abspielwiederholung abzubrechen:

- Schliessen Sie das Dialogfeld Benachrichtigung ausgelöst, falls dieses geöffnet ist.
- Klicken Sie auf Stumm schalten <sup>sch</sup> im Dialogfeld Benachrichtigung ausgelöst.
- Klicken Sie auf Alle stumm schalten <sup>sch</sup> im Dialogfeld Benachrichtigung ausgelöst.

#### 3. Dialogfeld Benachrichtigung ausgelöst

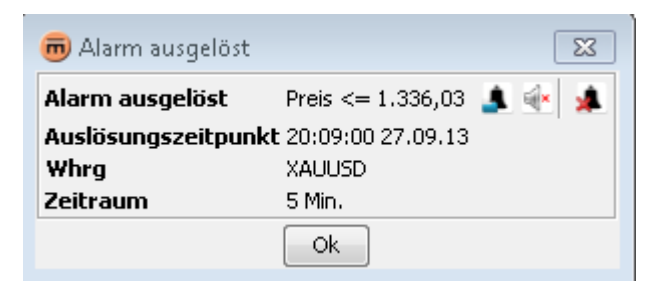

Das **Dialogfeld Benachrichtigung ausgelöst** enthält die ausgelöste Benachrichtigung, den Zeitpunkt der Auslösung, das Währungspaar und das Intervall, das die Benachrichtigung ausgelöst hat. Wird das Dialogfeld ignoriert und wird die Benachrichtigung erneut ausgelöst, rückt das Dialogfeld in den Vordergrund und der **Auslösungszeitpunkt** wird aktualisiert.

#### Inhalt:

- Durch Anklicken der Schaltfläche Benachrichtigung bearbeiten seöffnet
- Über die Schaltfläche **Stumm schalten** <sup>™</sup>wird der Abspielvorgang für den Warnton abgebrochen.
- Durch Anklicken der Schaltfläche Benachrichtigung löschen 縄 wird die ausgelöste Benachrichtigung entfernt.

#### 4. Eine Benachrichtigung für einen bestimmten Kurs festlegen

In der oberen Symbolleiste:

 Klicken Sie auf Benachrichtigung erstellen . Der Mauszeiger wird zu einem Kreuz. Klicken Sie auf den Kurs für die gewünschte Benachrichtigung. Dadurch wird das Dialogfeld Benachrichtigung erstellen geöffnet.

#### In der Benachrichtigungsliste:

Klicken Sie auf Benachrichtigung hinzufügen . Dadurch wird das Dialogfeld Benachrichtigung erstellen geöffnet.
 Wählen Sie im Abschnitt Bedingungseinzelheiten einen Kurs oder einen <Indikatorname> als ersten Parameter und einen Wert als zweiten Parameter aus.

| 👼 Alarm erstellen               | <b>•</b>                   |
|---------------------------------|----------------------------|
|                                 | XAUUSD<br>5 Min.           |
|                                 | Aktiviert                  |
| Bedingungen                     | Details der Bedingungen    |
| Preis >= Wert                   | Preis                      |
|                                 | Wert • 1.340,17            |
|                                 | Auslöser Auf den Preis 🛛 👻 |
| 🔲 Alarmdialog anzeigen          |                            |
| 📝 Ton abspielen Standard        | ▼ ▶                        |
| Schleife                        |                            |
| 🔲 Alarm nach Ausführung löschen |                            |
|                                 | Ok Abbrechen               |

#### 5. Eine Benachrichtigung einer Anmerkung hinzufügen

#### In der oberen Symbolleiste:

 Klicken Sie auf Benachrichtigung erstellen . Der Mauszeiger wird zu einem Kreuz. Klicken Sie auf den gewünschten Ort für die Benachrichtigung. Dadurch wird das Dialogfeld Benachrichtigung erstellen geöffnet. Wählen Sie im Abschnitt Bedingungseinzelheiten einen Kurs oder einen <Indikatorname> als ersten Parameter und die Anmerkung als zweiten Parameter aus.

#### In der Benachrichtigungsliste:

Klicken Sie auf Benachrichtigung hinzufügen . Dadurch wird das Dialogfeld Benachrichtigung erstellen geöffnet.
 Wählen Sie im Abschnitt Bedingungseinzelheiten einen Kurs oder einen <Indikatorname> als ersten Parameter und die Anmerkung als zweiten Parameter aus.

#### Im Kontextmenü:

Rechtsklicken Sie auf die Anmerkung, welche die Benachrichtigung definiert. Klicken Sie auf den Menüeintrag
 Benachrichtigung erstellen . Dadurch wird das Dialogfeld Benachrichtigung erstellen geöffnet, in dem die Anmerkung als zweiter Parameter ausgewählt ist.

| 👼 Alarm erstellen               |                         |
|---------------------------------|-------------------------|
|                                 | XAUUSD<br>5 Min.        |
|                                 | V Aktiviert             |
| Bedingungen                     | Details der Bedingungen |
| Preis >= Wert                   | Preis                   |
|                                 | >= •                    |
|                                 | Wert • 1.340,68 🛬       |
|                                 | Oberes Band(SMA,20,2)   |
|                                 | Unteres Band(SMA,20,2)  |
|                                 | Wert                    |
| 🔲 Alarmdialog anzeigen          |                         |
| V Ton abspielen Standard        | •                       |
| Chleife                         |                         |
| 🔲 Alarm nach Ausführung löschen |                         |
| C                               | Abbrechen               |

#### 6. Eine Benachrichtigung einem Overlay hinzufügen

#### In der oberen Symbolleiste:

 Klicken Sie auf Benachrichtigung erstellen . Der Mauszeiger wird zu einem Kreuz. Klicken Sie auf das Chart. Dadurch wird das Dialogfeld Benachrichtigung erstellen geöffnet. Wählen Sie im Abschnitt Bedingungseinzelheiten ein Overlay als ersten oder zweiten Parameter aus.

#### In der Benachrichtigungsliste:

Klicken Sie auf Benachrichtigung hinzufügen . Dadurch wird das Dialogfeld Benachrichtigung erstellen geöffnet.
 Wählen Sie im Abschnitt Bedingungseinzelheiten ein Overlay als ersten oder zweiten Parameter aus.

#### Im Kontextmenü:

 Rechtsklicken Sie auf das Overlay, welches die Benachrichtigung definiert. Klicken Sie auf den Menüeintrag Benachrichtigung für <Overlay-Name> erstellen . Dadurch wird das Dialogfeld Benachrichtigung erstellen geöffnet, in dem die Overlay-Linie als zweiter Parameter ausgewählt ist.

| 👼 Alarm erstellen               |                                                                             |
|---------------------------------|-----------------------------------------------------------------------------|
|                                 | XAUUSD<br>5 Min.                                                            |
|                                 | 📝 Aktiviert                                                                 |
| Bedingungen                     | Details der Bedingungen                                                     |
| Preis >= Wert                   | Preis                                                                       |
|                                 | Wert 1.340,68                                                               |
|                                 | Oberes Band(SMA,20,2)<br>Unteres Band(SMA,20,2)<br>Mittleres Band(SMA,20,2) |
| 🔲 Alarmdialog anzeigen          | Weit                                                                        |
| V Ton abspielen Standard        | ▼ ▶                                                                         |
| Schleife                        |                                                                             |
| 📃 Alarm nach Ausführung löschen |                                                                             |
|                                 | Dk Abbrechen                                                                |

#### 7. Zeitliche Benachrichtigung hinzufügen

#### In der oberen Symbolleiste:

Klicken Sie auf Benachrichtigung erstellen . Der Mauszeiger wird zu einem Kreuz. Klicken Sie auf das Chart.
 Dadurch wird das Dialogfeld Benachrichtigung erstellen geöffnet. Wählen Sie Zeit als ersten Parameter und Benutzerdefiniertes Datum oder eine senkrechte Linie als zweiten Parameter aus.

#### In der Benachrichtigungsliste:

Klicken Sie auf Benachrichtigung hinzufügen . Dadurch wird das Dialogfeld Benachrichtigung erstellen geöffnet.
 Wählen Sie Zeit als ersten Parameter und Benutzerdefiniertes Datum oder eine senkrechte Linie als zweiten Parameter aus.

#### Im Kontextmenü:

Rechtsklicken Sie auf die vertikale Linie, welche die Benachrichtigung definiert. Klicken Sie auf den Menüeintrag
 Benachrichtigung erstellen . Dadurch wird das DialogfeldBenachrichtigung erstellen geöffnet, in dem Zeit als erster Parameter und die vertikale Linie als zweiter Parameter ausgewählt sind.

| 👼 Alarm erstellen                  | <b>—</b>                              |
|------------------------------------|---------------------------------------|
|                                    | XAUUSD<br>5 Min.                      |
|                                    | 📝 Aktiviert                           |
| Bedingungen                        | Details der Bedingungen               |
| Zeit >= Datum der Definition durch | Zeit                                  |
|                                    | >=                                    |
|                                    | Datum der Definition durch Benutzer 👻 |
|                                    | 27 Sep 2013 Std. 20 📩 Min. 12 🛬       |
|                                    |                                       |
| 📝 Alarmdialog anzeigen             |                                       |
| 🔽 Ton abspielen Standard           | ▼ ▶                                   |
| Schleife                           |                                       |
| 📃 Alarm nach Ausführung löschen    |                                       |
| 0                                  | k Abbrechen                           |

## Benachrichtigungsliste

Um eine Liste mit allen definierten Benachrichtigungen anzuzeigen, klicken Sie bitte auf **Benachrichtigungsliste** *in der oberen* **Symbolleiste** oder in der **Verknüpfungs-Symbolleiste**.

| 👼 Alarmlis | te     |           |       |           |        |            |          | <b>—</b> × |
|------------|--------|-----------|-------|-----------|--------|------------|----------|------------|
|            | A 🗐    |           |       |           |        |            |          | 4          |
| ID 🗸       | Whrg   | Operand 1 | Vergl | Operand 2 | Status | Auslöser   | Zeitraum | Letzter A  |
| 5245c9ac-2 | XAUUSD | Preis     | >=    | 1.339,36  | Warten | Auf den Pr | 5 Min.   |            |
| 5245ade0-3 | EURUSD | Preis     | >=    | 1,3535    | Warten | Auf den Pr | 5 Min.   |            |
| 5245ade0-2 | EURUSD | Preis     | >=    | 1,3535    | Warten | Auf den Pr | 5 Min.   |            |
| 5245ade0-0 | EURUSD | Preis     | <=    | 1,3534    | Warten | Auf den Pr | 5 Min.   |            |
|            |        | •         |       |           |        |            |          |            |

Dadurch werden eine Liste mit allen definierten Benachrichtigungsbedingungen und dem dazugehörigen Status sowie der Zeitpunkt angezeigt, an dem die Benachrichtigung zuletzt ausgelöst wurde. Der Status für ausgelöste Benachrichtigungen ist gelb markiert.

- Durch Anklicken der Schaltfläche Benachrichtigung hinzufügen geöffnet.
- Durch Anklicken der Schaltfläche Benachrichtigung bearbeiten seöffnet
- Über die Schaltfläche Deaktivieren wird die Benachrichtigung für die ausgewählte Bedingung deaktiviert. Benachrichtigungslinien werden im Chart gelöscht.
- Über die Schaltfläche Aktivieren wird die Benachrichtigung für die ausgewählte Bedingung aktiviert. Benachrichtigungslinien werden im Chart wiederhergestellt.
- Durch Anklicken der Schaltfläche Alle stumm schalten Benachrichtigungen im System ausgeschaltet.
- Über die Schaltfläche Benachrichtigung löschen 🦊 wird die Benachrichtigung für die ausgewählte Bedingung entfernt.
- Hinweis
   Um nur die ausgewählte Bedingung zu löschen, klicken Sie bitte auf die Schaltfläche Benachrichtigung

   bearbeiten
   und anschliessend auf die Schaltfläche Bedingung löschen

## Eine Benachrichtigung bearbeiten

Führen Sie eine der folgenden Aktionen aus:

- Rechtsklicken Sie auf die mit der Benachrichtigung verbundene Anmerkung, die bearbeitet werden soll. Klicken Sie auf den Menüeintrag Benachrichtigung bearbeiten .
   Dadurch wird das Dialogfeld Benachrichtigung bearbeiten geöffnet.
- Klicken Sie auf die Schaltfläche Benachrichtigungsliste in der oberen Symbolleiste oder in der Verknüpfungs-Symbolleiste. Wählen Sie die zu bearbeitende Benachrichtigungsbedingung aus. Klicken Sie auf die Schaltfläche Benachrichtigung bearbeiten
   Dadurch wird das Dialogfeld Benachrichtigung bearbeiten geöffnet.

## Eine Benachrichtigung löschen

Führen Sie eine der folgenden Aktionen aus:

- Rechtsklicken Sie auf die mit der Benachrichtigung verbundene Anmerkung, die gelöscht werden soll. Klicken Sie auf den Menüeintrag Benachrichtigung(en) löschen . Dadurch werden alle mit dieser Anmerkung verknüpften Benachrichtigungen entfernt.
- Klicken Sie auf die Schaltfläche Benachrichtigungsliste in der oberen Symbolleiste oder in der Verknüpfungs-Symbolleiste. Wählen Sie eine der Bedingungen für die Benachrichtigung, die gelöscht werden soll. Klicken Sie auf Benachrichtigung löschen .
   Dadurch wird die Benachrichtigung gelöscht.
- <u>Hinweis</u> Um nur eine von mehreren Bedingungen für eine Benachrichtigung zu löschen, klicken Sie bitte auf
   Benachrichtigung bearbeiten
   Wählen Sie im Dialogfeld Benachrichtigung bearbeiten die zu löschende
   Bedingung aus und klicken Sie dann auf Bedingung löschen

# DRUCKEN, SPEICHERN, EXPORTIEREN

## Drucken

Klicken Sie auf Drucken Sin der unteren Symbolleiste. Dadurch wird das Standarddialogfeld Drucken geöffnet.

## Als Bild speichern

Klicken Sie auf Bild exportieren in der unteren Symbolleiste. Dadurch wird das Standarddialogfeld Datei speichern zum Speichern als Bild geöffnet.

Beispiel für ein Bild:

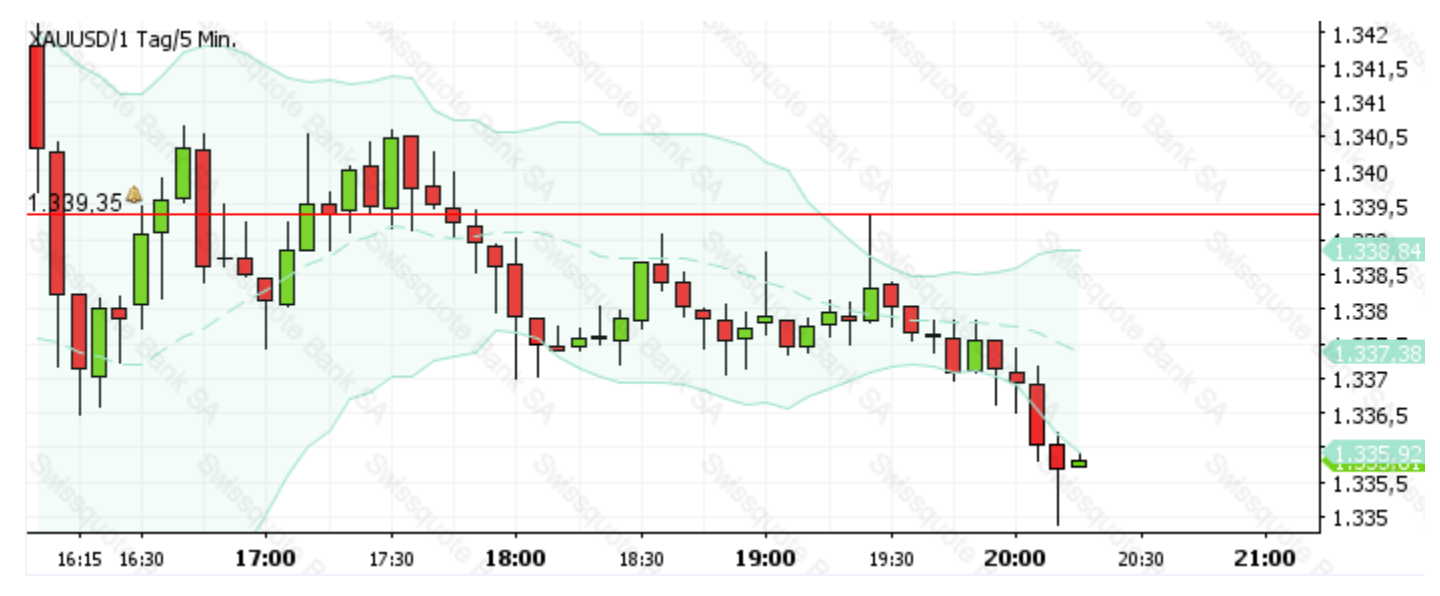

Ergebnis von «Als Bild speichern»

### Laden und speichern von Vorlagen

Klicken Sie auf die Schaltfläche Layout speichern 📕, um zuvor gespeicherte Vorlagen zu speichern oder wiederherzustellen. Dadurch wird das Dialogfeld Vorlagen verwalten geöffnet.

| 👼 Vorlagenverwaltung         | ×           |
|------------------------------|-------------|
| XAUUSD                       | Laden       |
| XAUUSD2                      | Umbenennen  |
|                              | Entfernen   |
|                              | Exportieren |
|                              | Importieren |
| Layout-Name XAUUSD Schließen | Speichern   |

Es wird eine Liste mit den aktuell gespeicherten Vorlagen angezeigt. Die Vorlagen werden auf dem Server gespeichert. So haben Sie selbst dann Zugriff auf Layouts, wenn Sie sich auf einem anderen Computer oder an einem anderen Standort einloggen.

Hinweis für Applet-Benutzer Der Website-Benutzer wird durch ein «Cookie» (eine Datei, die vom Browser verwaltet wird, um Informationen zu einer bestimmten Website zu speichern) definiert. Daher werden Layouts nur dann gespeichert, wenn derselbe Computer verwendet wird.

#### 1. Zum Speichern einer Vorlage

Geben Sie im Feld Layoutname einen Namen ein, unter dem die aktuelle Chart-Vorlage gespeichert werden soll.

**Optionen:** Klicken Sie auf die Schaltfläche «...», um die Speicheroptionen auszuwählen.

| Layout-Name | XAUUSD              | Speichern |  |
|-------------|---------------------|-----------|--|
| Layout-Typ  | V Alle              |           |  |
|             | √ Anzeige           |           |  |
|             | ✓ Intervall/Verlauf |           |  |
|             | ✓ Overlays          |           |  |
|             | 🗸 Indikatoren       |           |  |
|             | 🗸 Anmerkungen       |           |  |
| -           | Schließen           |           |  |

Standardmässig ist **Alle** ausgewählt (empfohlen). Es ist iedoch auch möglich, nur Overlays und Indikatoren abzuspeichern und alle anderen Optionen abzuwählen. Falls Anzeige und Intervall/Zeitraum ausgewählt sind, setzt die Vorlage beim Laden die Chart-Anzeige, das Intervall und den Zeitraum auf die gespeicherten Werte.

Klicken Sie auf Speichern. Dadurch wird die Vorlage gespeichert und das Dialogfeld Vorlagen verwalten geöffnet.

#### 2. Zum Laden einer Vorlage

- Klicken Sie auf die Vorlage, die Sie laden möchten.
- Klicken Sie auf Laden. Dadurch wird die Vorlage in das aktuelle Chart geladen und das Dialogfeld Vorlagen verwalten geschlossen.

#### 3. Zum Umbenennen einer Vorlage

- Klicken Sie auf die Vorlage, die Sie umbenennen möchten.
- Klicken Sie auf **Umbenennen**.
- Das Dialogfeld Neuen Namen auswählen erscheint:

| Eingabe | <b>—</b>                         |
|---------|----------------------------------|
| ?       | Neuen Namen auswählen:<br>XAUUSD |
|         | OK Abbrechen                     |

- Geben Sie den neuen Namen für die Vorlage ein.
- Klicken Sie auf OK.

#### 4. Zum Löschen einer Vorlage

- Klicken Sie auf die Vorlage, die Sie löschen möchten.
- Klicken Sie auf Entfernen.

#### 5. Zum Exportieren einer Vorlage in eine Datei

- Klicken Sie auf die Vorlage, die Sie exportieren möchten.
- Klicken Sie auf Exportieren.
- Legen Sie im Standarddialogfeld Datei speichern den Speicherort und den Dateinamen fest. Der standardmässig vorgeschlagene Dateiname ist das aktuelle Währungspaar.

#### 6. Zum Importieren einer Vorlage aus einer Datei

- Klicken Sie auf Importieren.
- Wählen Sie im Standarddialogfeld Datei öffnen die Datei, die Sie importieren möchten, aus.
- Die importierte Vorlage ist in der Liste, die den Dateinamen trägt, enthalten. Besteht der Name bereits, werden am Ende des Dateinamens Ziffern hinzugefügt, um sicherzustellen, dass jeder Dateiname nur einmal vorkommt.

**Headquarters Swissquote Bank AG** Chemin de la Crétaux 33 CH - 1196 Gland T +41 22 999 94 11 F +41 22 999 94 12

#### Zurich Office Swissquote Bank AG

Schützengasse 22/24 CH - 8001 Zurich TEL. 0848 25 88 88 FAX. +41 44 825 88 89

#### **Bern Office**

#### Swissquote Bank AG

Schauplatzgasse 9 3011 Berne TEL. 0848 25 88 88 FAX. +41 44 825 88 89

#### **Dubai Office**

#### Swissquote Bank AG (DMCC Branch)

Jumeirah Lakes Towers, Almas Tower Level 33, Office 33J P.O.Box 121364, Sheikh Zayed Road Dubai, UAE TEL. +971 4 450 1700 FAX. +971 4 450 170

#### Swissquote Europe Ltd

Tower Business Centre Tower Road, Swatar BKR 4013 Malta TEL. +356 2546 6720 FAX. +356 2546 6103

#### Customer Care Center TEL. 0848 25 87 88

From abroad : TEL. +41 44 825 87 88

www.swissquote.ch / www.swissquote.com/fx

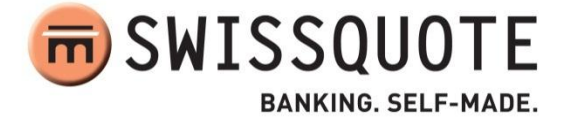